# **EPSON**

**EMP-8350** EasyMP.net 活用ガイド

お使いになる前に

お買い上げいただきまして、ありがとうございます。

保証書別添

TM

安全に正しくお使いいただくために、この取扱説明書をよくお読みください。 読んだ後は、不明な点をいつでも解決できるように、すぐに取り出して見れる 場所に、保証書とともに大切に保存してください。

# 説明書中の表示の意味

### 一般情報に関する表示

| ()注意      | プロジェクターの故障や損傷の原因や、正しく動作しないおそれがあ<br>る内容を示しています。                   |
|-----------|------------------------------------------------------------------|
| ***       | 関連する情報や知っておくと便利な情報を記載しています。                                      |
| •         | 関連事項や、より詳しい説明を記載しているページを示しています。                                  |
| **        | マークの前のアンダーラインの引かれた用語は、用語解説で説明して<br>います。『取扱説明書』の「付録 用語解説」をご覧ください。 |
| 操作        | 操作方法や作業の順番を示しています。<br>番号順に操作して目的の作業を行ってください。                     |
| [(メニュー名)] | 画面に表示されているボタンやメニュー名を示しています。<br>例:[OK] [ネットワーク] [LAN]             |

### 「プロジェクター」という表記について

本書の中に出てくる「プロジェクター」という表記には、プロジェクター本体のほかに 同梱品や別売品も含まれる場合があります。

# プロジェクターからの操作 ファイルの選択......4 ファイルのコピー /移動/削除/実行 (EasvFile)......10 ファイルの選択......10 コピーと移動 ......10 ファイルの削除......11 ファイルの実行......11 ホームページを表示する(EasyBrowser)......12 操作方法......12 表示したページにコメントを付ける.....14 投写映像にマーキングやコメントを付ける (EasyMarker)......15 ホワイトボードとして使う (EasyBoard)......19 ネットワーク上のコンピュータを操作する (Remote Desktop)............20 ネットワーク (LAN) に関する設定 (ネットワーク設定)......27 スケジュールにより自動的に投写する (タイマ設定)......33

目次

# コンピュータからの操作(ネットワーク経由) コンピュータの映像をプロジェクターで投写する (Network Screen) 36

| プロジェクターに接続する      |  |
|-------------------|--|
| グループを作成して接続する     |  |
| グループのエクスポートとインポート |  |
| ツールバーの使い方         |  |
| ネットワーク接続を切断する     |  |

3

録

35

|          | コンピュータでプロジェクターの設定をする (EasyWeb)       | 56 |
|----------|--------------------------------------|----|
|          | 操作を始める前に                             | 57 |
|          | EasyWebを表示する                         | 57 |
|          | EasyConfiguration                    | 59 |
|          | EasyMenu                             | 60 |
|          | EasyRemote                           | 61 |
|          | プロジェクターの状況確認と制御を集中管理する (EMP Monitor) | 62 |
|          | 監視するプロジェクターを登録する                     | 63 |
|          | EMP Monitorメイン画面                     | 66 |
| 困        | ったときに                                | 71 |
|          | 故障かなと思ったら                            | 72 |
|          | インジケータを見てもわからないとき                    | 72 |
|          | 設定した内容が保存されないとき                      | 73 |
|          | 無線LANの接続ができなかったら                     | 74 |
|          | 無線LANカードが正しくセットされていますか               | 74 |
|          | 無線LANの設定は正しいですか                      | 74 |
|          | EMP NS Connectionでプロジェクターが見つからなかったら  | 76 |
|          | ネットワークの設定は正しいですか                     | 76 |
|          | NetworkScreenの制限事項                   | 76 |
| <u>付</u> | 録                                    | 79 |
|          | ネットワーク接続構成例                          | 80 |
|          | 構内ネットワーク環境がある場合                      | 80 |
|          | 構内ネットワーク環境がない場合                      | 87 |
|          | ソフトウェアの追加インストール                      | 89 |
|          | インストール方法                             | 89 |
|          | インストールしたプログラムを起動する                   | 91 |
|          | 異常通知のメールが送られてきたら                     | 92 |
|          | 索引                                   | 93 |
|          |                                      |    |

# プロジェクターからの操作

プロジェクターに搭載された EasyMP.net は、プレゼンテーションに必要な機能を備えています。シンプルかつ高機能な各機能の操作方法について説明します。

| ファイルの選択       4         ・ ブレイリスト       5       • フォルグ内の静止画ファイルを連続再ま5         動画の両生       7         デジタルカメラの画像(静止画)を表示する       8         静止画にコメントを付け加える       9         ファイルの選択       10         コピーと移動       10         ファイルの選択       10         コピーと移動       10         ファイルの実行       11         オームページを表示する(EasyBrowser)       12         操作方法       12         ・ 操作ボタン       12         ・ 操作ボタン       12         ・ 操作ボタン       12         ・ 操作ボタン       12         ・ 操作ボタン       12         ・ 操作ボタン       12         ・ 操作ボタン       12         ・ 操作ボタン       12         ・ 操作方法       12         ・ 操作方法       12         ・ 操作方法       15         ・ ブロ/Cティッレル       16         ・ ブロ/Cティッレル       16         ・ ブロ/Cティッレル       16         ・ ブロ/Cティッレル       18         ・ ブロ/Cティッレル       17         ・ デンリレル       18         ・ プロ/Cティッレル       18         ・ プロ/Cティッレー       18         ・ アクレー        ・ アクセン         ・                                                                                                    | 動画やデジタルカメラの画像を表示する(EasyPlayer)                                                                                                    | 4  |
|----------------------------------------------------------------------------------------------------|----------------------------------------------------------------------------------------------------|----|
| ファイルのコビー/移動削除実行(EasyFile)         10           ファイルの選択         10           コビーと移動         10           ファイルの現行         11           ファイルの実行         11           ホームページを表示する(EasyBrowser)         12           操作方法         12           ・操作ボタン         12           ・操作ボタン         12           ・操作ボタン         12           ・操作ボタン         12           ・操作ボタン         12           ・操作ボタン         12           ・操作ボタン         12           ・操作ボタン         12           ・操作ボタン         12           ・操作ボタン         12           ・操作ボタン         12           ・操作ボタン         12           ・操作ボタン         12           ・操作ボタン         12           ・ 「「」         ・ 「」           ・ 「」         ・ 「」           ・ 「」         ・ 「」           ・ 「」         ・ 「」           ・ 「」         ・ 「」           ・ 「」         ・ 「」           ・ 「」         ・ 「」           ・ 「」         ・ 「」           ・ 「」         ・ 「」           ・ 「」         ・ 「」           ・ 「」         ・ 「」 <td>ファイルの選択 4<br/>・プレイリスト 5 ・フォルダ内の静止画ファイルを連続再生5<br/>動画の再生 6<br/>音声の再生 7<br/>デジタルカメラの画像(静止画)を表示する 8<br/>静止画にコメントを付け加える 9</td> <td></td> | ファイルの選択 4<br>・プレイリスト 5 ・フォルダ内の静止画ファイルを連続再生5<br>動画の再生 6<br>音声の再生 7<br>デジタルカメラの画像(静止画)を表示する 8<br>静止画にコメントを付け加える 9                                  |    |
| ファイルの選択       10         コピーと移動       10         ファイルの削除       11         オームページを表示する(EasyBrowser)       12         操作方法       11         ホームページを表示する(EasyBrowser)       12         操作方法       12         ・操作ボタン       12         ・操作ボタン       12         ・操作ボタン       12         ・操作ボタン       12         ・操作ボタン       12         ・操作ボタン       12         ・操作ボタン       12         ・操作ボタン       12         ・操作ボタン       12         ・操作ボタン       12         ・操作ボタン       12         ・操作ボタン       12         ・操作ボタン       12         ・操作ボタン       13         ・ジョン中に説明書きをする       15         ・ジョンレンテーションやに説明書きをする       15         ・ジョンレンテーションやし       16         ・ブロバティシール       16         ・ブロバティシール       18         ・ブロバティシール       18         ・スンツール       17         ・ダイワーレ       18         ・ダイワーク       19         ・ジョンレージを得たする       19         ・ジョンレージを得たする       20         ・コンビュージ目の設定を行う(EasyConfiguration)                                                                                                    | ファイルのコピー /移動/削除/実行(EasyFile)                                                                                                    | 10 |
| ホームページを表示する(EasyBrowser)       12         操作方法       12         ・操作ボタン       12         ・操作ボタン       12         ・操作ボタン       12         ・操作ボタン       12         ・操作ボタン       12         ・操作ボタン       12         ・操作ボタン       12         ・操作ボタン       12         ・操作ボタン       12         ・操作ボタン       12         ・操作ボタン       12         ・       ・         ・       ・         ・       ・         ・       ・         ・       ・         ・       ・         ・       ・         ・       ・         ・       ・         ・       ・         ・       ・         ・       ・         ・       ・         ・       ・         ・       ・         ・       ・         ・       ・         ・       ・         ・       ・         ・       ・         ・       ・         ・       ・         ・       ・         ・                                                                                                    | ファイルの選択                                                                                                    |    |
| 操作方法       12       ・ 別のウィンドウを表示する       13         表示したページにコメントを付ける       14         プレゼンテーション中に説明書きをする       15         投写映像にマーキングやコメントを付ける(EasyMarker)       15         ・起勤方法       15       ・ツールパー         ・ブロバティション       16       ・消しゴムツール微制に戻すツール         ・ブロバティツール       16       ・消しゴムツール微制に戻すツール         ・ブロバティツール       16       ・消しゴムツール微制に戻すツール         ・ベンツール       16       ・元に戻すツール         ・ベンツール       16       ・元に戻すツール         ・ズクソブリール       17       ・係行ツール         ・スタンブツール       17       ・係了ツール         ・スタンブツール       17       ・係了ツール         ・マケーナーボードとして使う(EasyBoard)       19         ・ツールで描くには       19       ・背景色とペン色の初期値の変更         ・ツールで描くには       19       ・背景色とペン色の初期値の変更         ・シード接続する方法       20       ・コンビュータを撮作する(Remote Desktop)       20         リモート接続する方法       20       ・コンビュータの回設定(Wndows XP Professional 20       ・プロジェクター側の設定(EasyMP.net)21         EasyMP.netの各種設定を行う(EasyConfiguration)       24           ビューゲーの管理       24       ・アクセスとの をasyMP.netのメンテナンス       26         ・日時の設定       26       ・EasyMP.netのメンテナンス       26         ・日時の設定<  | ホームページを表示する(EasyBrowser)                                                                                                    | 12 |
| ブレゼンテーション中に説明書ををする       15         投写映像にマーキングやコメントを付ける(EasyMarker)       15         ・起動方法       15       ・ツールバー         ・ブロバティツール       16       ・消しゴムツール最初に戻すツール         ・ブロバティツール       16       ・ホーレスツール最初に戻すツール         ・ブロバティツール       16       ・ホーレスツール最初に戻すツール         ・ブロバティツール       16       ・ホーレスツール最初に戻すツール         ・スタンブツール       17       ・保存ツール         ・マタングリー       17       ・保ィッール         ・マタンクリー       17       ・保ィッール         ・マクレアー       18       ・ホーレスタングラール         ・マクレー       17       ・除イツール         ・マクレー       18       ・ホーレスタングラール         ・マクレー       17       ・除イツール         ・マクレー       18       ・ホーレー         ・マクレー       17       ・ド         ・ツールで描くには       19       ・背景色とベン色の初期値の変更         ・ツールで描くには       19       ・背景色とベン色の初期値の変更         ・コンピュータ●の認定(Wndows XP Professional )20       ・プロジェクター側の設定(EasyMP.net)21         EasyMP.netの各種設定を行う(EasyConfiguration)       24         EasyMP.netの各種設定を行う(EasyConfiguration)       24         ・コーザーの管理       26       ・EasyMP.netのメンテナンス         ・コーザーの管録       編集<削除                                            | 操作方法                                                                                                    |    |
| 投写映像にマーキングやコメントを付ける(EasyMarker)       15         ・起動方法       15       ・ツールバー       15         各ツールの使い方       16       ・消しゴムツール/最初に戻すツール.18       16         ・プロパティツール       16       ・デに反すツール       18         ・ペンツール       16       ・元に反すツール       18         ・ペンツール       17       ・保存ツール       18         ・スタンブツール       17       ・保存ツール       18         ・文字ツール       17       ・除クリール       18         ホワイトボードとして使う(EasyBoard)       19       ・背景色とペン色の初期値の変更       19         ・ツールで描くには       19       ・背景色とペン色の初期値の変更       19         ・ツールで描くには       19       ・背景色とペン色の初期値の変更       20         リモート接続する方法       20       ・プロジェクター側の設定(EasyMP.net)21       21         EasyMP.netの各種設定を行う(EasyConfiguration)       24       ・フーザーの管理       24         ・コーザーの管理       24       ・アクセス権の管理       25       システムに関する基本設定(システム設定)       26         ・日時の設定       26       ・EasyMP.netのメンテナンス       26           ・コーザーの登録       編集、削除       24       ・アクセス権の管理       25          システムに関する基本設定(システム設定)       26             ・ローザーの登録       27 <td>プレゼンテーション中に説明書きをする</td> <td>15</td>                   | プレゼンテーション中に説明書きをする                                                                                                    | 15 |
| ネットワーク上のコンビュータを操作する(Remote Desktop)       20         リモート接続する方法       20         ・コンピュータ側の設定(Windows XP Professional )20       ・プロジェクター側の設定(EasyMP.net)21         EasyMP.netの各種設定を行う(EasyConfiguration)         24         EasyMP.netの名種設定を行う(EasyConfiguration)         EasyMP.netユーザーの管理         24         システムに関する基本設定(システム設定)         26         EasyMP.netのメンテナンス         26         システムに関する基本設定(システム設定)         26         システムに関する設定(ネットワーク設定)         26         シール通知機能の設定         シール通知機能の設定         27         ・プロジェクター名の設定         28         各機能の動作に関する設定(アプリケーション設定)       30         Network Screenの設定       30       ・EasyBrowserの設定       31         ・EasyBoardの設定       31         ころしたるい自動的に投写する(タイマ設定)       33                                                                                                    | 投写映像にマーキングやコメントを付ける(EasyMarker)                                                                                                    |    |
| リモート接続する方法       20         ・コンピュータ側の設定(Windows XP Professional )20       ・プロジェクター側の設定(EasyMP.net)21         EasyMP.netの各種設定を行う(EasyConfiguration)         24         EasyMP.netの名種設定を行う(EasyConfiguration)       24         EasyMP.netコーザーの管理       24         ・コーザーの登録、編集、削除       24         ・コーザーの登録、編集、削除       24         ・コーザーの登録、編集、削除       24         ・コーザーの登録、編集、削除       26         ・日時の設定       26         ・モーボードレイアウトの設定       26         ・オーボードレイアウトの設定       26         ・オーボードレイアウトの設定       27         ・プロジェクター名の設定       27         ・メットワークケーブルを使ったネットワークの設定       ジロジェクター監視の設定         ・オットワーケーブルを使ったネットワークの設定       28         各機能の動作に関する設定(アブリケーション設定)       30         ・Network Screenの設定       30       ・EasyBrowserの設定       31         ・EasyBoardの設定       30       ・EasyPlayerの設定       31         ・EasyBoardの設定       31       33                                                                                                    | ネットワーク上のコンピュータを操作する(Remote Desktop)                                                                                                    | 20 |
| EasyMP.netの音種認足を行う(EasyConfiguration)       24         EasyMP.netつーザーの管理       24         ・ユーザーの登録、編集、削除       24         ・ユーザーの登録、編集、削除       26         ・日時の設定       26         ・日時の設定       26         ・日時の設定       26         ・オーボードレイアウトの設定       26         ・オーボードレイアウトの設定       27         ・プロジェクター名の設定       27         ・メットワークケ (LAN)       に関する設定 (ネットワーク設定)         ・オットワークケーブルを使ったネットワークの設定       27         ・メットワークケーブルを使ったネットワークの設定       30         ・無線LANの設定       28         各機能の動作に関する設定 (アプリケーション設定)       30         ・Network Screenの設定       30         ・EasyBoardの設定       31         ・EasyBoardの設定       31         スケジュールにより自動的に投写する(タイマ設定)       33                                                                                                    | リモート接続する方法                                                                                                    | 24 |
| EasyMP.netユーザーの管理       24       ・アクセス権の管理       25         システムに関する基本設定(システム設定)       26         ・日時の設定       26       ・EasyMP.netのメンテナンス       26         ・キーボードレイアウトの設定       26       ・EasyMP.netのメンテナンス       26         ・オーボードレイアウトの設定       26       ・EasyMP.netのメンテナンス       26         ・オーボードレイアウトの設定       27       ・メール通知機能の設定       29         ・オットワークク(LAN)に関する設定(ネットワーク設定)       27       ・メール通知機能の設定       29         ・ボットワークケーガルを使ったネットワークの設定       ・プロジェクター監視の設定       29         ・ホットワークケーガルを使ったネットワークの設定       28       各機能の動作に関する設定(アブリケーション設定)       30         ・Network Screenの設定       30       ・EasyBrowserの設定       31         ・EasyBoardの設定       30       ・EasyPlayerの設定       31         スケジュールにより自動的に投写する(タイマ設定)       33                                                                                                    | Easymp.netの合種設定を行う(Easyconinguration)                                                                                                    | 24 |
| ネットワーク(LAN)に関する設定(ネットワーク設定)       27         ・プロジェクター名の設定       27         ・ネットワーケーブルを使ったネットワークの設定 27       ・プロジェクター監視の設定         ・無線LANの設定       28         各機能の動作に関する設定(アプリケーション設定)       30         ・Network Screenの設定       30         ・EasyBoardの設定       30         スケジュールにより自動的に投写する(タイマ設定)       33                                                                                                    | EasyMP.netユーワーの管理 24<br>● ユーザーの登録、編集、削除 24<br>● アクセス権の管理 25<br>システムに関する基本設定(システム設定) 26<br>● 日時の設定 26<br>● キーボードレイアウトの設定 26<br>● キーボードレイアウトの設定 26 |    |
| ● EasyBoardの設定                                                                                                    | <ul> <li>ネットワーク(LAN)に関する設定(ネットワーク設定)</li></ul>                                                                                                   | I  |
|                                                                                                    | <ul> <li>● EasyBoardの設定</li></ul>                                                                                                    |    |

# 動画やデジタルカメラの画像を表示する(EasyPlayer)

動画、音声、静止画を再生するには、EasyPlayerを使います。EasyPlayerを 起動するには、メインメニューで[EasyPlayer]をクリックします。 EasyPlayerでは、以下のような動画、音声、静止画ファイルを再生/表示する ことができます。

| ファイルの形式/種類                         | 拡張子                  |
|------------------------------------|----------------------|
| Windows Media(オーディオ/ビデオファイル)       | .asf、.asx、.wma、.wmv  |
| Windows オーディオ/ビデオファイル              | .avi, .wav           |
| MPEG(Moving Picture Experts Group) | .mpeg、.mpg           |
| MP3                                | .mp3                 |
| 静止画ファイル                            | .bmp、.jpg、.jpeg、.png |

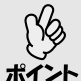

初回起動時は、EasyPlayerの初期設定を行う必要があります。画面の指示にしたがって設定してください。この処理は一度行えば、以降は必要 ありません。

# ファイルの選択

EasyPlayerでファイルを選択して開くには、右側のファイルマネージャを使 います。[EasyMP.net]または[NetWork]をクリックしてファイルの場所を選 択し、ファイルのあるフォルダに移動します。

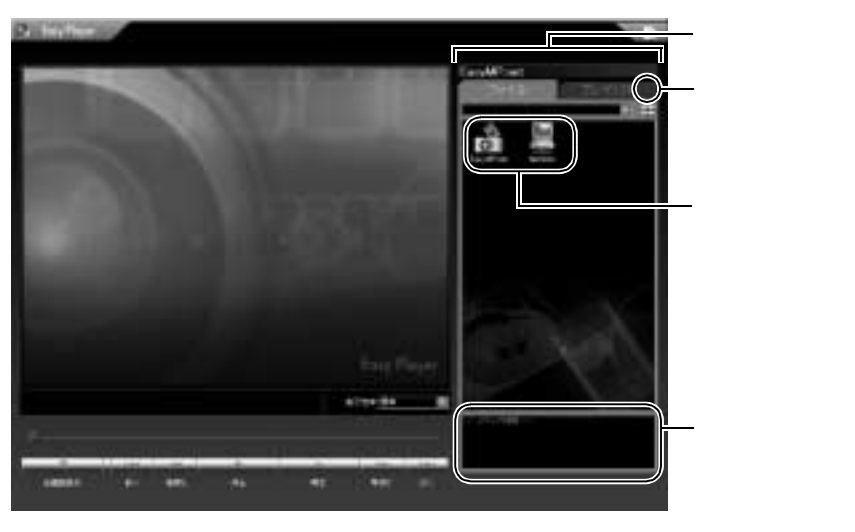

ファイルの一覧表示は、<br />
書をクリックするたびに下の図のように大きいア<br />
イコン、小さいアイコン、詳細表示の順で切り替わります。

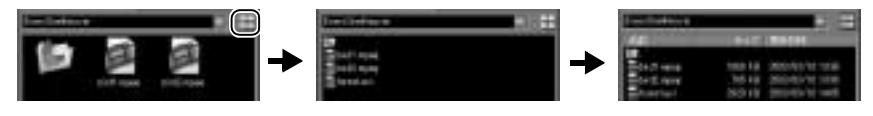

### プレイリスト

動画ファイル、音声ファイル、プレイリストファイ ルをダブルクリックすると、ASXファイルに記述さ れているリスト情報が、プレイリストに表示されま す。

[ プレイリスト ]タブをクリックすると、プレイリス トを表示できます。

プレイリストの項目をダブルクリックすると、指定 した項目を再生することができます。

プレイリストの項目を選択しないで「再生 をクリッ クすると、プレイリストの最初の項目が再生されま す。

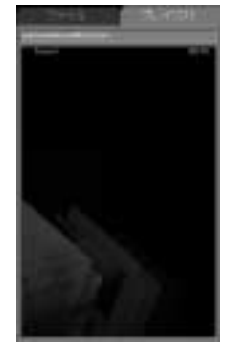

項目の再生が終了すると、続けて次の項目が再生されます。次の項目がない場合は、停止状態になります。

プレイリストの項目の順番は、ASXファイルに従います。項目の順番を並 べ替えることはできません。

### フォルダ内の静止画ファイルを連続再生

ファイルマネージャのフォルダを右クリックして、[スライドショー再生] を選択すると、フォルダ内の再生可能な静止画ファイルを連続再生するこ とができます。スライドショーのときの再生間隔やエフェクトを変更する には、EasyConfigurationで行います。 ● p.31

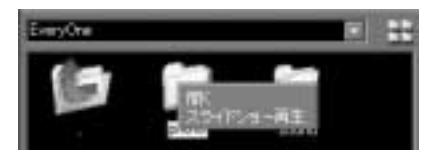

### 動画の再生

目的の動画ファイルをダブルクリックすると、再生を開始します。 再生開始後は、操作ボタンでビデオデッキと同様に「一時停止」「再生」「巻 き戻し」「早送り」が行えます。操作ボタンの[巻き戻し]と[早送り]は、ボ タンを押している間だけ巻き戻しと早送りされます。

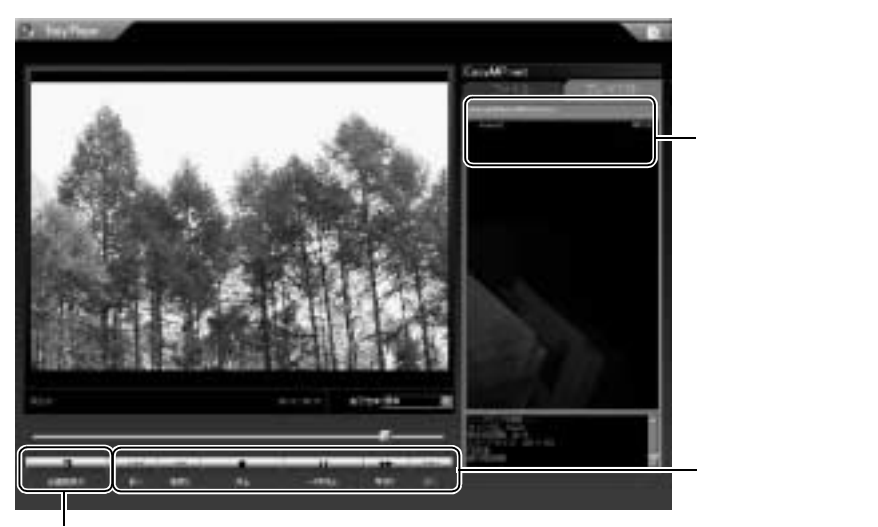

全画面表示します。

### 全画面表示

画面全体に表示するには[全画面表示]をクリックします。全画面表示のと きの操作は、右クリックして表示されるボタンから行います。

全画面表示終了

# 音声の再生

MP3などの音声ファイルは、動画と同様に目的の音声ファイルをダブルク リックすると、再生を始めます。再生開始後は、操作ボタンで「一時停止」 「再生」ができます。音声再生時には、EasyPlayerに以下のような映像が表示されます。

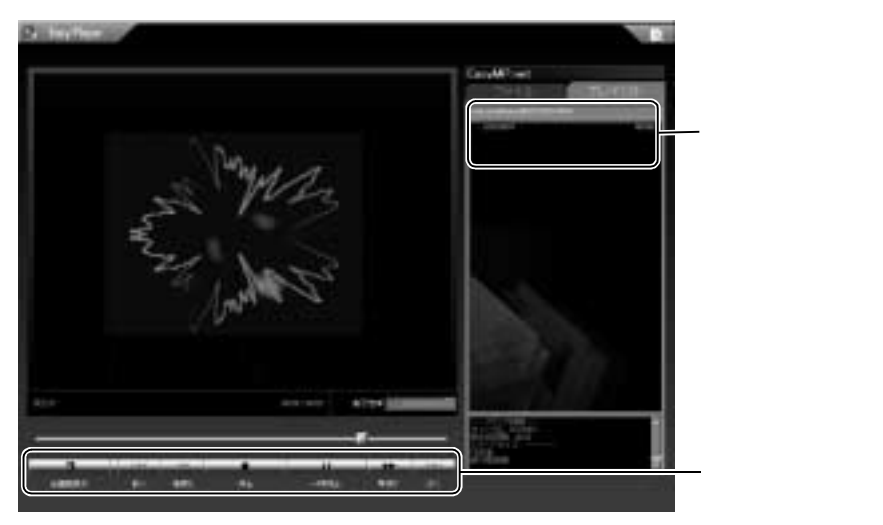

### 全画面表示

画面全体に表示するには[全画面表示]をクリックします。全画面表示のと きの操作は、右クリックして表示されるボタンから行います。

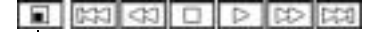

\_\_\_\_\_\_ 全画面表示終了

### デジタルカメラの画像(静止画)を表示する

デジタルカメラで撮影したJPEG形式のファイル(.jpg、.jpeg)やWindowsビットマップファイル(.bmp)などの静止画ファイルをダブルクリックします。 表示した画像は、回転させることができます。デジタルカメラで縦に撮影 された画像を回転させるには、操作ボタンの[左回転]または[右回転]を クリックするか、表示された画像を右クリックして[画像右回転]または[画 像左回転]を選択します。

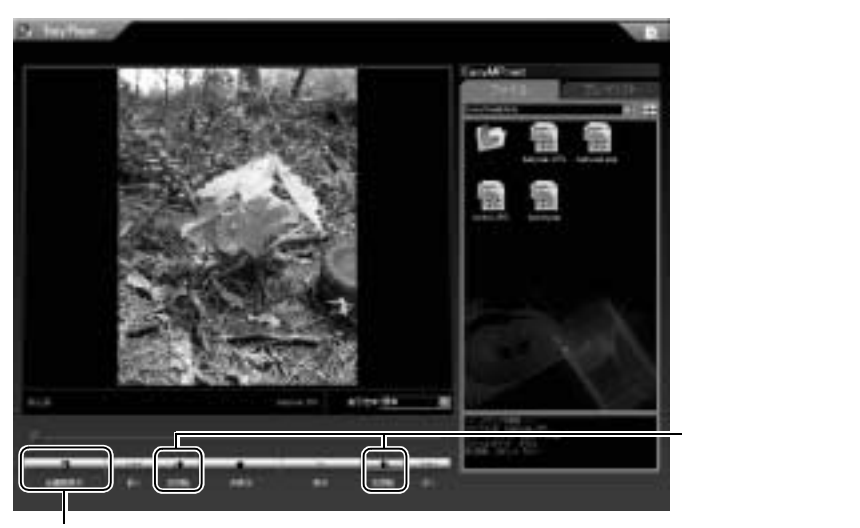

全画面表示します。

### 全画面表示

画面全体に表示するには[全画面表示]をクリックします。全画面表示のと きの操作は、右クリックして表示されるボタンから行います。

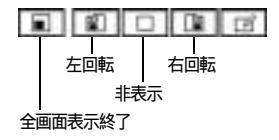

# 静止画にコメントを付け加える

コメントはEasyMarkerを使って付け加えます。

全画面表示( ☞ p.8 )した画像を右クリックして[EasyMarker]を選択する と、EasyMarkerが起動します。

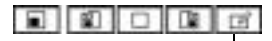

I EasyMarker起動

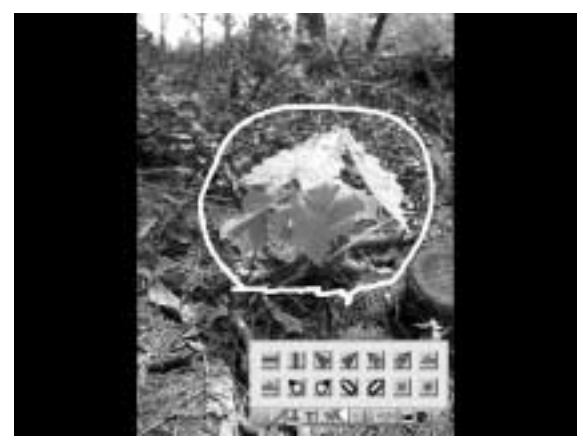

コメントを付けた画像は保存することができます。 EasyMarkerの使い方 ● p.15

# ファイルのコピー/移動/削除/実行(EasyFile)

ファイルを操作するには、EasyFileを使います。EasyFileを起動するには、タ スクマネージャから[EasyFile]をクリックします。

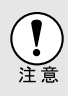

市販のメモリカードには、書き込み禁止機能を有するものがあります。 EasyFileでメモリカードに書き込むときは、必ず書き込み可能な状態に なっていることを確認してから書き込んでください。書き込み禁止状態 のメモリカードに書き込もうとすると、EasyMP.netの動作が不安定にな ることがあります。万一、動作が不安定になった場合は、EasyConfiguration から初期化を行ってください。

# ファイルの選択

EasyFileでファイルを選択するには、[EasyMP.net]と[NetWork]やフォルダ をクリックしてファイルの場所を選択していきます。

ファイルの一覧表示は、<br />
書をクリックするたびに下の図のように大きいア<br />
イコン、小さいアイコン、詳細表示の順で切り替わります。

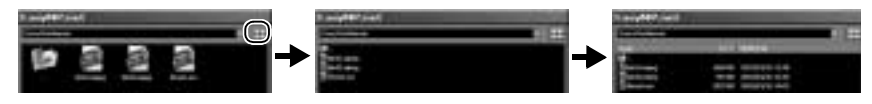

# コピーと移動

EasyFileでファイルをコピーや移動するには、右から左または左から右の ファイルマネージャヘドラッグします。ネットワーク上のファイルも、コ ピーや移動ができます。また、上部の[コピー],[カット],[ペースト]を クリックしてコピーや移動を行うこともできます。

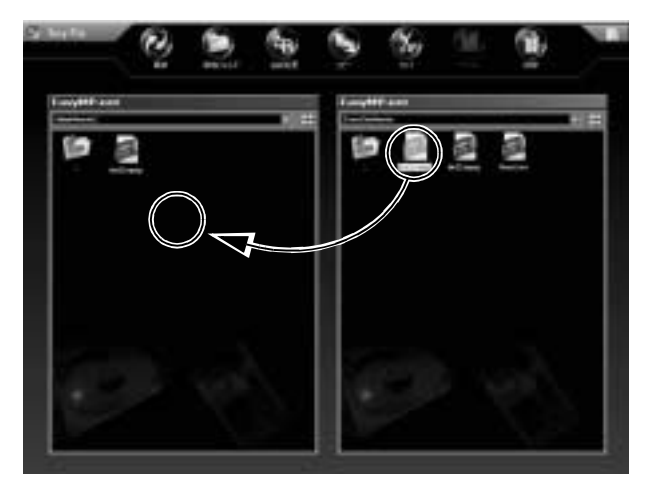

# ファイルの削除

ファイルを削除するには、目的のファイルをク リックして[削除]をクリックします。 複数のファイルを一度に削除するには、ドラッ グして範囲選択してから[削除]をクリックしま す。キーボードとマウスを使う場合は、[Shift] キー(範囲選択)または[Ctrl]キー(1ファイルず つ選択)を押したままクリックして選択すること もできます。

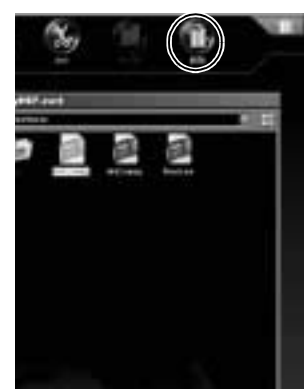

# ファイルの実行

ファイルを実行したり、関連付けされたソフト ウェアで開いて表示するには、ファイルをダブ ルクリックするか、右クリックして[実行]を選 択します。

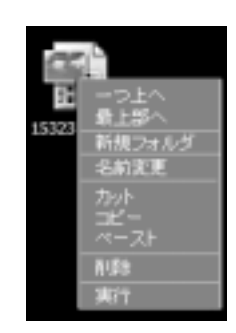

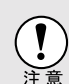

プロジェクターの環境設定メニューで「言語」が英語、フランス語、ド イツ語、イタリア語、スペイン語、ポルトガル語のいずれかに設定され いる場合は、ファイル名に日本語、韓国語、中国語が使われているファ イルを実行できないことがあります。この場合は、英数字のみのファイ ル名に変更してください。

# ホームページを表示する(EasyBrowser)

ホームページを表示するには、EasyBrowserを使います。EasyBrowserを起動 するには、メインメニューで[EasyBrowser]をクリックします。 EasyBrowserは複数のホームページを表示できるタブ型ブラウザです。プレ ゼンテーションを行う場合、あらかじめ別ウィンドウに表示しておき、タ プで切り替えて次々と投写することができます。

### 操作方法

上部にあるツールバーボタンとタブをクリックして、ホームページを表示 させて投写を行います。

### 操作ボタン

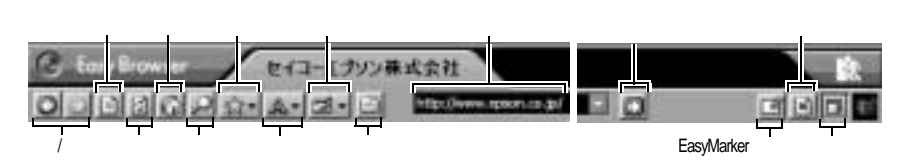

| ボタン | 名称              | 操作内容                                    |
|-----|-----------------|-----------------------------------------|
| 0   | 戻る/進む           | 表示したページ間を移動します(戻る、進む)。                  |
|     | 中止              | 表示途中のページの読み込みを中止します。                    |
| 3   | 更新              | 表示中のページを更新します。                          |
| G   | ホーム             | ホームに設定されたページを表示します(ホームの<br>設定 ☞ p.31 )。 |
| S   | 検索              | 検索に設定されたページを表示します(検索ページの設定 🖝 p.31 )。    |
| -   | お気に入り           | ページをお気に入りに追加したり整理します。                   |
| A-  | 文字のサイズ          | 表示されるページの文字のサイズを変更します(初<br>期値は中)。       |
| *   | エンコード           | ページで使用する言語のエンコード( 言語と文字<br>セット )を変更します。 |
| 1   | 新しいウィン<br>ドウを開く | 別ウィンドウを開きホームページを表示します。                  |
|     | 移動              | アドレス入力フィールドに入力されたURLのページ<br>に移動します。     |

| ボタン | 名称               | 操作内容                                                                  |
|-----|------------------|-----------------------------------------------------------------------|
| ካ   | EasyMarker起<br>動 | EasyMarkerを起動して説明書きを追加します(コメントの追加方法 🖝 p.15)。                          |
| ×   | ページ終了            | ページを表示しているウィンドウを閉じます。                                                 |
|     | メニュー固定           | ツールバーとタブの表示/非表示を切り替えます。非<br>表示のときには、カーソルを上端に移動するとツー<br>ルバーとタブが表示されます。 |

#### URLによるページの表示

Web ページを表示するには、アドレス入力フィールドにインターネットの URLを入力し、[移動]をクリックします。

見たいページがお気に入りに追加されている場合は、[お気に入り をクリックして選択します。

#### 全画面表示

画面全体に表示するには、[メニュー固定]をクリックします。全画面表示のとき、マウスポインタ(♪)を画面の上端に移動すると、メニューバーが表示され、操作を行えます。

全画面表示をやめるには、画面を右クリックして表示されるメニューで[メ ニュー固定]にチェックを付けます。

### 別のウィンドウを表示する

別のウィンドウを開くには、[新しいウィンドウを開く]をクリックします。 タブをクリックすると、別ウィンドウに表示が切り替わります。同時に8つ までウィンドウを表示して、切り替えて表示することができます。

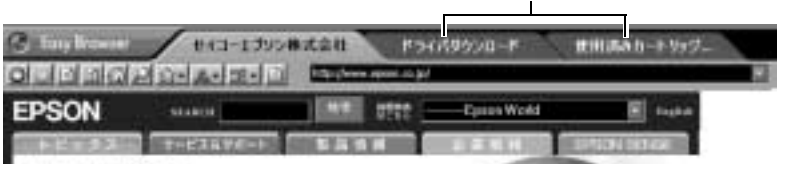

このタブをクリックして別ウィンドウを表示

# 表示したページにコメントを付ける

ツールバーの[EasyMarker起動]をクリックすると、現在表示しているページにマーキングやコメントを追加することができます。書き入れたものを 画像ファイルに保存して後で利用することも可能です。 マーキングやコメントの追加について ● p.15

| Line             | ISON.  |                      |       | **                    |                                                                                                    | C EPSON  |
|------------------|--------|----------------------|-------|-----------------------|----------------------------------------------------------------------------------------------------|----------|
| 7059             | 30-310 | -985 K932            | 28-83 | PRINTCHIN<br>+ 7 BAS  | 73-5-9A0<br>905278-                                                                                                    | 4-020    |
| 04548 <b>4</b> 8 | COL 18 |                      |       |                       |                                                                                                    |          |
|                  | News   | Reisage -            |       |                       |                                                                                                    |          |
|                  | 1799   | ER DURN              |       |                       |                                                                                                    |          |
| 0                |        | 90.68                |       |                       |                                                                                                    |          |
| -                |        | SectorAdde           |       |                       |                                                                                                    |          |
|                  |        | JARDE                |       |                       |                                                                                                    |          |
|                  |        | 3250488.81117        |       | -                     |                                                                                                    |          |
|                  | -      | 43583                |       | 日川                    | 1                                                                                                    | 国型马      |
| 0                |        | ULAL!                |       | all N                 | an                                                                                                    |          |
|                  |        | and the state of the |       |                       |                                                                                                    |          |
|                  |        | 01-1013018           |       | AI.                   | TISK                                                                                                    | 100 10 1 |
|                  |        | MUSHIE               |       | and the second second | and the state of the state of t |          |

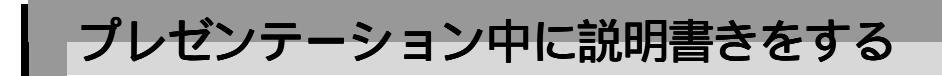

# 投写映像にマーキングやコメントを付ける(EasyMarker)

EasyBrowserやEasyPlayerで投写中、いつでもEasyMarkerを起動して、コメントなどを書き加えることができます。EasyMP.netを使って説明しながら投写するときに、色でマーキングしたりスタンプで矢印をつけたり、文字を書き入れたりして強調することができます。

### 起動方法

各機能から起動する方法は、下の表のとおりです。

| EasyBrowser                              | ツールバーの 📑 をクリックします。                                      |
|------------------------------------------|---------------------------------------------------------|
| EasyPlayer                               | 静止画像の全画面表示のときに右クリックして 3 をク<br>リックします。動画の表示のときには起動できません。 |
| プロジェクターに<br>インストールした<br>アプリケーション<br>を起動中 | マウスの中ボタンをクリックします。または、リモコン<br>の [ Effect ] ボタンを押します。     |

# ツールバー

ツールバーにあるボタンをクリックして、描いたり消したりします。

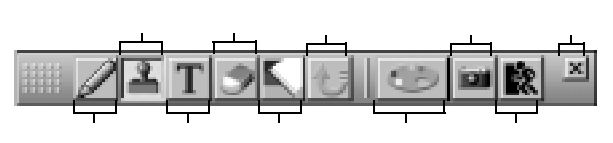

| ボタン | 名称    | 説明                                                                  |
|-----|-------|---------------------------------------------------------------------|
|     | ペン    | 自由に線を描くことができます。半透明色で描くと<br>マーカーペンのように下の文字や絵が見える状態で色<br>を付けることができます。 |
| 2   | スタンプ  | クリックした箇所にスタンプ(14種類)を付けられます。                                         |
| Т   | 文字    | 文字を入力することができます。                                                     |
| 9   | 消しゴム  | 描いたものを部分的に消します。                                                     |
| Κ.  | 最初に戻す | 描いたものをすべて消します。                                                      |
| 23  | 元に戻す  | 最後に行った操作を取り消します。                                                    |

| ボタン | 名称    | 説明                                                    |  |
|-----|-------|-------------------------------------------------------|--|
| 0   | プロパティ | 自由線、スタンプ、テキスト、消しゴムのプロパティ<br>表示/非表示を切り替えます。            |  |
|     | 保存    | 描いた状態を画像ファイルで保存します。                                   |  |
| 30  | 終了    | EasyMarkerを終了します。描いた状態は保存されません。                       |  |
| Х   | 閉じる   | EasyMarkerツールバーを閉じます。再度ツールバーを表示<br>するには、画面上で右クリックします。 |  |

### 各ツールの使い方

### プロパティツール 🔛

自由線、スタンプ、テキスト、消しゴムツールのパレット表示と非表示を 切り替えます。プロパティは、それぞれのツールの太さや形、色などを変 更することができます。

### ペンツール 🗾

えんぴつ形のポインタをドラッグして、自由に線を描くことができます。描 く太さや色を変更するにはプロパティから選択します。

ペン色の初期値は、EasyConfiguration( 一 p.30)で変更できます。

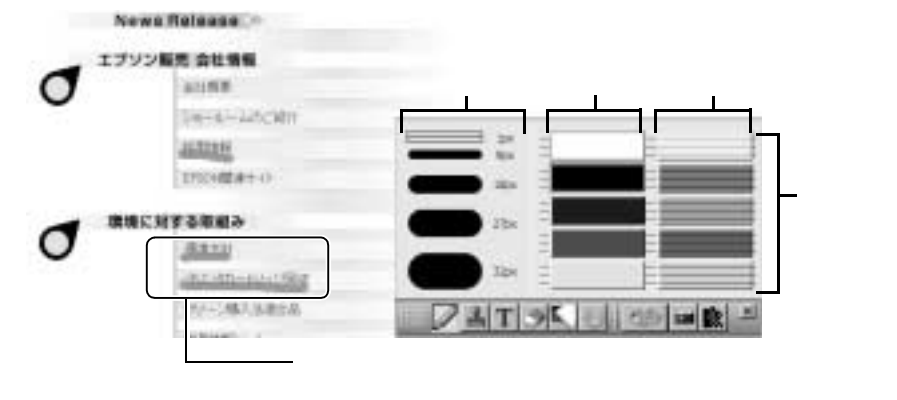

### スタンプツール 🚠

News Balance

強調したい箇所に、矢印などをスタンプを押すようにクリックして描くこ とができます。スタンプの形には14種類あり、プロパティから選択して使 います。左上の2つ(横線と縦線)は、画面に端から端まで直線を引きます (色や太さは変更できません)。

| エブソン      | 济 会社情報        |  |
|-----------|---------------|--|
|           | 311958        |  |
|           | Su-k-MCMP     |  |
| クリックするとその | AUDAIN        |  |
| 場所に描かれます。 | 2950486817-07 |  |
| ▲ 環境に対    | する印刷み         |  |
| 0         | (Kitti)       |  |
|           | CHICKEN LINE  |  |
|           | 20-0 MARCHE   |  |

# 文字ツール 工

文字を入力したいところを左上から右下にドラッグすると、ドラッグした 範囲に文字入力用の枠が表示され、枠内に文字を入力することができます。 文字の大きさや色は、プロパティから選択できます。 文字入力枠内では、文字の入力・削除が行えます。

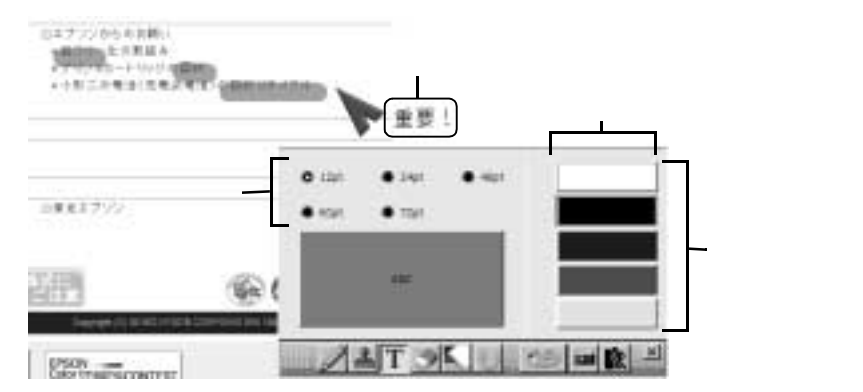

文字入力を終了するには、文字入力枠の外をクリックします。入力した文 字が画像として表示されます。いったん画像になった文字は、テキストと して修正することはできません。

### |消しゴムツール 💽 /最初に戻すツール 払

消しゴムツールを使うと、消しゴム形のポインタをドラッグして、

EasyMarkerで描いたものを部分的に消すことができます。消す幅は、パレットから選択できます。

描いたものをすべて消すには、最初に戻すツールをクリックします。 投写している元の画像は消えません。

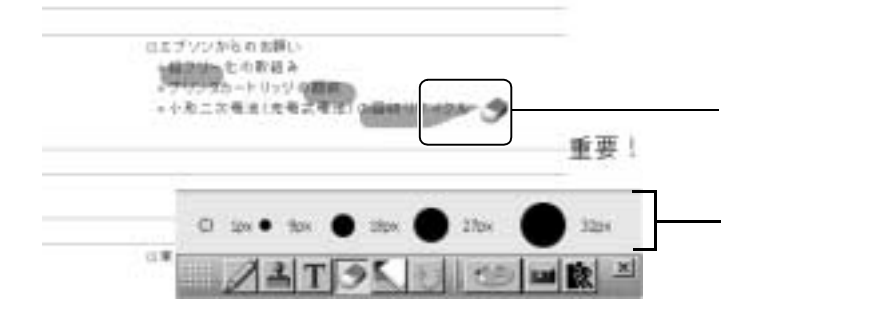

### 元に戻すツール 🌆

元に戻すツールをクリックすると、最後に行った操作を取り消せます。も う一度クリックすると操作が再実行されます。2つ以上前の操作に戻ること はできません。

### 保存ツール 🔤

保存ツールをクリックすると、描いた状態がビットマップ形式のファイル で保存されます。保存するファイル形式は、EasyConfiguration(● p.30)で JPEG形式に変更できます。ファイルは、プロジェクターにログオンしたユー ザー専用のフォルダ(ユーザー IDと同じ名前)内に保存されます。

●『EasyMP.net セットアップガイド』の「ユーザー登録とデータ管理について」

### 終了ツール 💽

終了ツールをクリックするとEasyMarkerが終了し、元の画面に戻ります。描 いた内容はすべて消去されます。描いた状態は、保存ツールで保存しない かぎり、ファイルに保存されません(保存しなくても警告表示は出ずに終了 します)。

# <u>ホワイトボードとして使う(EasyBoard)</u>

EasyBoardを使うと、プロジェクターをホワイトボードのように使うことが できます。起動すると何もないところにツールバーのみが表示され、ツー ルを使って自由に描きはじめることができます。

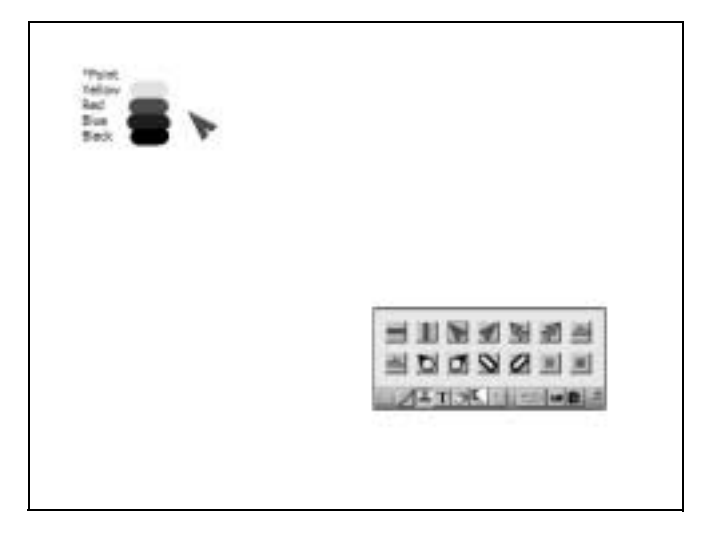

### ツールで描くには

ツールの使い方は、EasyMarkerのツールと同じになります。 ● p.16「各ツールの使い方」

### 背景色とペン色の初期値の変更

背景色とペン色の初期値を変更するには、EasyConfiguration( ← p.30)で行 います。明るいところでは背景色を黒、暗いところでは背景色を白にする と見やすくなります。

# ネットワーク上のコンピュータを操作する(Remote Desktop)

Remote Desktopを使用すると、EasyMP.netからネットワーク上のWindows XP Professional コンピュータをリモート操作できます。

コンピュータにリモートからログオンして、そのコンピュータにインストールされたアプリケーションを利用して投写を行うことが可能になります。

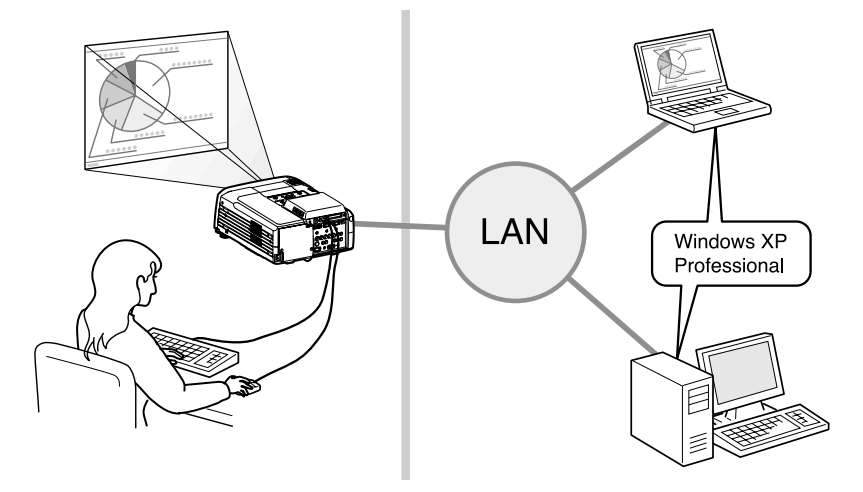

# リモート接続する方法

リモート接続とは、ネットワーク上のWindows XP Professionalコンピュータ をサーバとし、EasyMP.netがクライアントとなって接続することです。接続 するためには、EasyMP.netとコンピュータの両方をそれぞれ設定する必要があり ます。

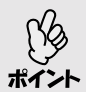

EasyMP.netのRemote DesktopとNetwork Screenを併用することはできません。

### コンピュータ側の設定(Windows XP Professional)

サーバにするネットワーク上のWindows XP Professionalコンピュータは、次の手順でリモートデスクトップを有効にします。

操作

1 [スタート] [コントロールパネル]をクリックし、[システム]をクリッ クします。

- 2 [リモート]タブをクリックし、[このコンピュータにユーザーがリモートで接続することを許可する]にチェックを付けます。 Windows XP Professionalの初回起動時に作成したユーザー(管理者)はアクセス権がありますので、手順3~4の操作は必要ありません。
- ? [リモートユーザーの選択]をクリックし、[追加]をクリックします。
- 4 リモートアクセス可能なユーザーを設定して[OK]をクリックします。 Administrators グループのユーザーは、設定しなくてもアクセス権があります。また、ユーザーのパスワードの設定がされていない場合は設定します。

ユーザーにはパスワード設定が必要です。[スタート] [コントロー ルパネル]をクリックし、[ユーザーアカウント]をクリックします。 ポイント 利用するユーザーアカウントを選択してパスワードを設定します。

### プロジェクター側の設定 EasyMP.net)

EasyMP.netからは次のような手順で接続します。

操作

- 1 メインメニューまたはタスクマネージャから[Remote Desktop]をクリックして起動します。
- ? [新規作成]をクリックします。
- 3 接続設定のダイアログボックスが表示されます。各項目の設定(下表を 参照)を入力して[OK]をクリックします。 設定が登録されたアイコンが作られます。

| 071.0FE |   |
|---------|---|
|         |   |
| 886     |   |
| 1.42-9  |   |
| 2-7-8   |   |
| 10.9-1  |   |
| MO:     | 1 |
|         |   |
|         |   |
|         |   |

| 項目     | 説明                                                                 |
|--------|--------------------------------------------------------------------|
| 登録名    | 後でわかりやすい名前を入力します。                                                  |
| コンピュータ | リモート操作したい Windows XP コンピュータのコン<br>ピュータ名または <u>IP アドレス┡ を入力します。</u> |
| ユーザー名  | Windows XP で許可したユーザー名を入力します。                                       |
| パスワード  | ユーザーのパスワードを入力します。                                                  |
| ドメイン   | ドメイン名を入力します。                                                       |

[設定]タブや[パフォーマンス]タブでは、接続時の高度な設定ができます(下表を参照)。

| 項目                  | 説明                                                                                    |
|---------------------|---------------------------------------------------------------------------------------|
| 画面の色                | リモート接続したときの画面の色を指定しま<br>す。サーバ側の設定によっては使用できるカ<br>ラー解像度が制限される場合があります。                   |
| リモートコンピュータの<br>サウンド | サウンドの再生をどちら側で行うか指定しま<br>す。                                                            |
| キーボード               | キーボード設定をどちら側の設定に従うかを<br>指定します。                                                        |
| プログラムの起動            | 接続時に起動するプログラムを指定します。<br>[接続時に次のプログラムを起動]にチェック<br>を付け、プログラムのパスとファイル名、起<br>動フォルダを入力します。 |

|           | 項目                    | 説明                                                         |
|-----------|-----------------------|------------------------------------------------------------|
| 次の設定を許可する |                       | 接続の速度によって以下の設定を指定できま<br>す。すべて選択するには、LANで10Mbps以上<br>が必要です。 |
|           | デスクトップの背景             | デスクトップの背景表示をするかどうかを指<br>定します。                              |
|           | ドラッグ中にウィン<br>ドウの内容を表示 | ドラッグ中にリモート接続したウィンドウの<br>内容を表示するかどうかを指定します。                 |
|           | メニューとウィンド<br>ウアニメーション | サーバ側のメニュー表示やウィンドウアニ<br>メーションをクライアント側で有効にするか<br>どうかを指定します。  |
|           | テーマ                   | サーバ側の画面の背景、アイコン、音声など<br>の設定をクライアント側で有効にするかどう<br>かを指定します。   |
|           | ビットマップの<br>キャッシュ      | クライアント側でビットマップのキャッシュ<br>を行うかどうかを指定します。                     |

**4** 登録されたアイコンをダブルクリックすると、接続ダイアログボックスが 表示されます。パスワードを入力し、[OK]をクリックして接続します。

| 86      |               |
|---------|---------------|
| 1-C1-†  | 16. O         |
| 1-#-6   |               |
| 4-(122) |               |
|         | 31. 4015 170G |

正常に接続されるとWindows XPの「Windowsへのログオン」画面がプロジェ クターから投写され、EasyMP.netでWindows XPのデスクトップが操作できま す。

リモート接続を終了するには、画面上端にマウスポインタ(♪)を移動し、 をクリックします。

# EasyMP.netの各種設定を行う(EasyConfiguration)

ネットワークの設定やアプリケーションの既定値などの設定を行うには、 EasyConfigurationを使います。設定するには、左側のメニューをクリックし て行います。

| Easy MP net |                                          |                             |
|-------------|------------------------------------------|-----------------------------|
|             | Departmention           matrix         A | ── 設定したい<br>ニューをクリッ<br>します。 |

### EasyMP.netユーザーの管理

### ユーザーの登録、編集、削除

### [システム管理] [ユーザー管理]

ユーザー登録するには[新規作成]をクリックして以下の設定をします。 一度設定したユーザーを編集するには、編集したいユーザーIDの横にある [編集]をクリックして、設定を変更します。

| ユーザー ID        | EasyMP.net内で使用するIDを入力します。<br>半角英数字1~20文字で入力してください。記号は使え<br>ません。                                                         |
|----------------|----------------------------------------------------------------------------------------------------|
| パスワード          | ログオン時のパスワードを入力します。<br>半角英数字0~14文字で入力してください。                                                                             |
| パスワード再入力       | 確認のために、設定したパスワードを再入力します。                                                                                                |
| EasyMP.net管理者  | ユーザーをEasyMP.netの管理者に設定する場合はチェッ<br>クを付けます。EasyMP.netの管理者に設定されたユー<br>ザーは、EasyConfigurationで設定変更を行えます。また、<br>アクセス制限を受けません。 |
| パスワードを変更<br>する | ユーザーの編集のときに表示されます。パスワードを変<br>更する場合はチェックを付けます。                                                                           |

#### ユーザーの削除

ユーザーを削除するには、削除したいユーザーにチェックを付けて[削除] をクリックします。

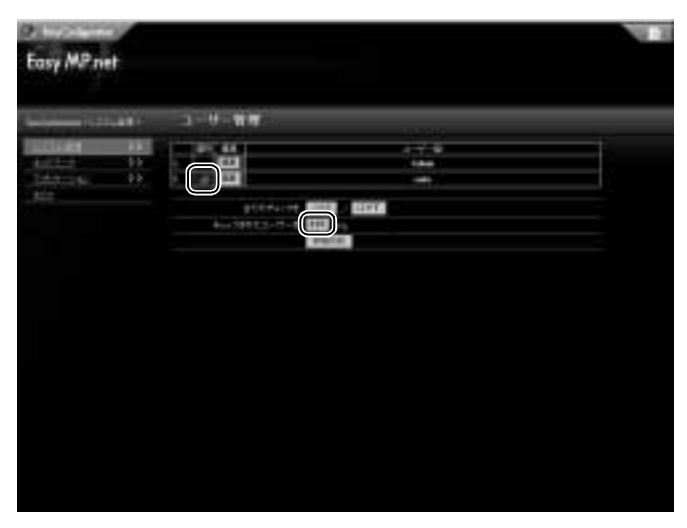

### アクセス権の管理

### [システム管理] [アクセス管理]

コンピュータからブラウザでEasyMP.netにアクセスするユーザーに与える アクセス権の設定です。アクセスする方法についてはp.56を参照してください。

| 共通フォルダへのアクセス     | 共通フォルダ「EveryOne」へのアクセス権を指定<br>します。                                     |
|------------------|------------------------------------------------------------------------|
| EasyMenuへのアクセス   | コンピュータからブラウザでプロジェクターの<br>設定を行うEasyMenuへのアクセス権を指定しま<br>す。               |
| EasyRemoteへのアクセス | コンピュータからブラウザでプロジェクターの<br>電源や音声などのコントロールを行う<br>EasyRemoteへのアクセス権を指定します。 |

# システムに関する基本設定(システム設定)

### 日時の設定

### [システム管理] [日時]

プロジェクター内部の時計を設定します。

| 年      | 現在の年月日・時刻を設定します。「時」は0~23の範囲<br>(24時間制)で設定してください。<br>- |
|--------|-------------------------------------------------------|
| 月      |                                                       |
| H      |                                                       |
| 時      |                                                       |
| 分      |                                                       |
| タイムゾーン | 地域を設定します。                                             |
| サマータイム | 米国サマータイムが設定できます。<br>(米国以外の国のサマータイムは設定できません。)          |

### キーボードレイアウトの設定

[システム管理] [キーボード]

使用するキーボードレイアウトの設定をします。[キーボードレイアウト] から使用する言語を選択します。

### EasyMP.netのメンテナンス

### [システム管理] [メンテナンス]

プロジェクターの設定を初期化します。

| 初期化実行すべての設定を工場出荷時の設定に戻します。 |  |
|----------------------------|--|
|----------------------------|--|

# ネットワーク(LAN)に関する設定(ネットワーク設定)

### プロジェクター名の設定

### [ネットワーク] [プロジェクター名]

ネットワーク上で識別するために使用されるプロジェクターの名前を設定 します。

| プロジェクター名 | プロジェクター名は、半角で15文字以内で入力してく<br>ださい。<br>プロジェクター名には、半角英数字と「-」(ハイフン)<br>が使えます。数字だけのプロジェクター名は設定でき<br>ません。<br>設定後、プロジェクターが再起動します。 |
|----------|----------------------------------------------------------------------------------------------------|
| ワークグループ  | Windowsネットワークのワークグループ名を入力します。                                                                                              |

### ネットワークケーブルを使ったネットワークの設定

#### [ネットワーク] [LAN]

ネットワークケーブルを使ってネットワーク接続するときのネットワーク設定です。

| <u>MACアドレス</u> ┡    | MACアドレスが表示されます。                                                                                        |
|---------------------|----------------------------------------------------------------------------------------------------|
| DHC₽₩               | DHCPを利用して <u>IPアドレス</u> <sup>▶</sup> を自動的に割り当て<br>る場合は[ON]を選択します。<br>IPアドレスを手動で設定する場合は[OFF]を選択<br>します。 |
| <u>IPアドレス</u> ▶     | プロジェクターに割り当てる固定IPアドレスを入<br>力します。                                                                       |
| <u>サブネットマスク</u> ▶   | サブネットマスクを入力します。                                                                                        |
| <u>ゲートウェイ</u> ₩アドレス | デフォルトゲートウェイのIPアドレスを入力します。                                                                              |
| プライマリDNS            | DNSの第一IPアドレスを入力します。                                                                                    |
| セカンダリDNS            | DNSの第二IPアドレスを入力します。                                                                                    |
| WINS1               | WINSサーバの第一IPアドレスを入力します。                                                                                |
| WINS2               | WINSサーバの第二IPアドレスを入力します。                                                                                |
| DNSドメイン名            | DNSドメイン名を入力します。                                                                                        |

### **無線LANの設定**

#### [ネットワーク] [無線LAN]

無線LANカードをプロジェクターのPCカードスロットにセットして使用す る場合のネットワーク設定です。

プロジェクターに無線LANカードがセットされていない場合、無線LANの 設定はできません。

| <u>MACアドレス</u> ♥    | セットした無線LANカードのMACアドレスを表示<br>します。                                                                                                    |
|---------------------|----------------------------------------------------------------------------------------------------|
| DHCP                | DHCPを利用して <u>IPアドレス</u> <sup>▶</sup> を自動的に割り当て<br>る場合は[ON]を選択します。<br>IPアドレスを手動で設定する場合は[OFF]を選択<br>します。                                                                                                    |
| <u>IPアドレス</u> ₩     | 固定IPアドレスを入力します。                                                                                                    |
| <u>サブネットマスク</u>     | サブネットマスクを入力します。                                                                                                    |
| <u>ゲートウェイ</u> ₩アドレス | デフォルトゲートウェイのIPアドレスを入力します。                                                                                                    |
| プライマリDNS            | DNSの第一IPアドレスを入力します。                                                                                                    |
| セカンダリDNS            | DNSの第二IPアドレスを入力します。                                                                                                    |
| WINS1               | WINSサーバの第一IPアドレスを入力します。                                                                                                    |
| WINS2               | WINSサーバの第二IPアドレスを入力します。                                                                                                    |
| DNSドメイン名            | DNSのドメイン名を入力します。                                                                                                    |
| ESSID               | 無線LANユニットのESSIDを入力します。                                                                                                    |
| WEP                 | 通信中のデータを暗号化する場合は[有効]を選<br>択し、暗号キーを入力します。WEPで暗号キーを<br>登録しておくと、同じ暗号キーが登録されている<br>機器同士でないとデータの通信が行えなくなりま<br>す。<br>暗号キーは半角英数字で、以下の文字数で入力し<br>てください。<br>ASCII文字入力の場合:5または13文字<br>16進数入力の場合:10または26文字<br>(WEPキーは1つだけ設定できるので、キーIDは不<br>要です。) |
| アドホックモード            | アクセスポイントを使わずに、無線LANパソコン<br>と直接通信する場合は[有効]を選択します。<br>Network Screenで「簡単接続モード」(● p.36)を使<br>う場合は、[有効]を選択してください。                                                                                                    |

### メール通知機能の設定

#### [ネットワーク] [メール通知機能]

ネットワークで接続されたプロジェクターとコンピュータ間で、メール通知機能を使って、プロジェクターの異常をメールで通知するときの設定です( ● p.92)。

| メール通知機能           | メール通知を行う場合に[ ON ]を選択します。                                                                         |
|-------------------|--------------------------------------------------------------------------------------------------|
| 宛先メールアドレス1        | 通知メールの送信先メールアドレスを指定します。<br>宛先メールアドレス1に指定したアドレスは、送信<br>者アドレスとしても利用されます。宛先メールアド<br>レスは、3件まで登録できます。 |
| 宛先メールアドレス2        |                                                                                                  |
| 宛先メールアドレス3        |                                                                                                  |
| SMTPサーバIPアドレ<br>ス | SMTPサーバの <u>IPアドレス</u> ┡とポート番号を指定し<br>ます。                                                        |
| 通知イベントの指定         | 通知するイベントと、その番号が表示されます。                                                                           |
| 宛先メールアドレス1        | 画面表示されている「通知イベントの指定」のイベ                                                                          |
| 宛先メールアドレス2        | ントとその番号を参照し、各アドレスに通知するイ<br>ベントの番号にチェックを付けます。すべてのイベ<br>ントを通知する場合は、[All]にチェックを付けま                  |
| 宛先メールアドレス3        |                                                                                                  |
|                   | す。                                                                                               |
| テストメール            | [テスト]をクリックすると、メール通知のテスト<br>メールが送信されます。                                                           |

### プロジェクター監視の設定

### [ネットワーク] [SNMP]

ネットワークで接続されたプロジェクターとコンピュータ間で、<u>SNMP</u>♥を 使ってプロジェクターの状態を監視するときの設定です。

| トラップIPアドレス1 | 状態を知らせるコンピュータのIPアドレスを入力<br>します。 <u>トラップIPアドレス</u> ┡は、2件まで登録<br>できます。 |
|-------------|----------------------------------------------------------------------|
| トラップIPアドレス2 |                                                                      |
| コミュニティ名     | SNMPのコミュニティ名を入力します。<br>半角英数字8文字以内で入力してください。                          |

# 各機能の動作に関する設定(アプリケーション設定)

### Network Screenの設定

### [アプリケーション] [Network Screen]

Network Screenを使用するかどうかを設定します。また、Network Screenでコンピュータの映像を投写するときに、接続のためのプロジェクターキーワードを使用するかどうかを設定します。

| Network Screen   | Network Screenを使用する場合は、[使用する]を選択しま<br>す。                                                                                                    |
|------------------|----------------------------------------------------------------------------------------------------|
| プロジェクター<br>キーワード | プロジェクターキーワードを使用する場合は[使用する]<br>を選択します。<br>プロジェクターキーワードを使用すると、Network Screen<br>で投写中に、別室などから届く、無線LANの電波による<br>意図しない割り込みでプレゼンテーションが妨害される<br>のを防げます。<br>プロジェクターキーワードは自動設定されます               |
| <br>簡単接続         | Network Screenで「簡単接続モード」( ● p.36 )を使用する<br>場合、[ 有効 ]を選択します。<br>簡単接続を[ 有効 ]に設定するには、無線LANの設定<br>( ● p.28 )でアドホックモードが[ 有効 ]に設定されてい<br>る必要があります。<br>ここで [ 有効 ] に設定すると、有線LANが使用できなく<br>なります。 |

### EasyBoardの設定

### [アプリケーション] [EasyBoard]

EasyBoardの背景色とペン色の初期値と、保存ファイルの設定です。

| 背景色                   | 投写する場所により、背景の色を[白]と[黒]から選択します。<br>明るい所では黒、暗い所では白に設定すると見やすく<br>なります。 |
|-----------------------|---------------------------------------------------------------------|
| デフォルトペン色              | 起動直後のペンの色を指定します。                                                    |
| 保存形式                  | 保存するファイルの形式を指定します。BMPまたは<br>JPEGから選択します。                            |
| 画質( JPEG選択時<br>のみ有効 ) | JPEG形式で保存する場合、画像の画質を選択します。                                          |

### EasyBrowserの設定

### [アプリケーション] [EasyBrowser]

EasyBrowserでインターネットのホームページを表示するときの各種設定です。

| 設定を自動的に検<br>出する    | プロキシサーバの設定や自動構成を自動的に検出する<br>ときは[ 検出する ]を選択します。                                          |
|--------------------|-----------------------------------------------------------------------------------------|
| 自動構成スクリプ<br>トを使用する | 自動構成スクリプトを使用する場合は、チェックを付<br>けます。[詳細設定へ]をクリックすると、プロキシの<br>設定が行えます。                       |
| ホームページ             | 起動したときに最初に表示されるページのURLを入力<br>します。<br>[ お気に入りから選択 ]リストからページを選択するこ<br>ともできます。             |
| 検索ページ              | ツールバーの[ 検索 ]をクリックしたときに表示される<br>ページのURLを入力します。<br>[ お気に入りから選択 ]リストからページを選択するこ<br>ともできます。 |
| セキュリティ             | インターネットでページ表示するときのセキュリティ<br>レベルを指定します。                                                  |

### EasyPlayerの設定

### [アプリケーション] [EasyPlayer]

EasyPlayerでスライドショー再生する場合の初期値の設定です。

| スライドショー再生間<br>隔 | 次のスライドに切り替わるまでの間隔を秒単位で指<br>定します。有効範囲:0~300秒                                                                                     |
|-----------------|----------------------------------------------------------------------------------------------------|
| 再生エフェクト         | 次のスライドに切り替わるときの特殊効果を選択し<br>ます。                                                                                                  |
| バッファ            | ネットワークのバッファサイズを設定します。<br>ネットワークのバッファサイズとは、EasyPlayerが<br>ファイルまたはストリームの再生を始める前に格納<br>する情報の量です。<br>バッファサイズは、1~60の範囲で指定してくださ<br>い。 |
| 接続速度            | ネットワークの接続速度を選択します。                                                                                                    |

| プ                             | ロトコル                            | ストリームを受信するときに使用されるプロトコル<br>を選択します。すべてのプロトコルを選択すること<br>を推奨します。ネットワークがファイアウォールを<br>使用している場合など、特定のプロトコルの使用を<br>希望しない特別な理由がある場合は、使用しないプ<br>ロトコルのチェックをはずしてください。UDPの<br>[ポート]では、特定のポートを指定できます。                                                                                                    |
|-------------------------------|---------------------------------|----------------------------------------------------------------------------------------------------|
| プ                             | ロキシの設定                          | 各プロトコルで使用するプロキシサーバでの設定を<br>行います。ネットワークがファイアウォールを使用<br>していない場合は、プロキシの値を設定する必要は<br>ありません。各プロトコルをクリックすると、プロ<br>キシサーバでのプロトコルの動作を設定できます。                                                                                                    |
| プロキシ設定<br>HTTP<br>MMS<br>RTSP |                                 | <ul> <li>以下のどれかを選択します。</li> <li>・プロキシの設定を自動検出する(推奨)<br/>開いているポートを自動判別し、そのポートを<br/>使ってストリームを受信します。</li> <li>・EasyBrowserのプロキシ設定を使う<br/>EasyBrowserと同じ構成を使ってネットワークにア<br/>クセスします。</li> <li>・プロキシサーバを使わない<br/>EasyPlayerはプロキシサーバと通信しません。通<br/>常この場合は、インターネットからのストリーム<br/>は受信されません。</li> <li>・次のプロキシサーバを使う<br/>以下で指定するプロキシサーバとポートを使用し<br/>てストリームを受信します。</li> </ul> |
|                               | アドレス                            | 使用するプロキシサーバの <u>₽アドレス</u> ┡を入力しま<br>す。                                                                                                    |
|                               | ポート                             | 使用するプロキシサーバのポート番号を入力しま<br>す。                                                                                                    |
|                               | ローカルアドレス<br>にはプロキシサー<br>バを使用しない | チェックを付けると、ローカルサーバから配信され<br>るストリームを受信するときにEasyPlayerがプロキ<br>シサーバに接続されないようにできます。                                                                                                    |
|                               | 次で始まるアドレ<br>スにはプロキシを<br>使用しない   | ストリームを配信するローカルサーバのURLを入力<br>します。                                                                                                    |

# スケジュールにより自動的に投写する(タイマ設定)

[タイマ]

[新規スケジュール作成]をクリックしてタイマ設定をし、自動的に投写を することができます。

スケジュールは10件まで登録することができます。

| 開始日時 |                    | 日時、毎日、毎週のいずれかを選択して開始時刻を入力<br>します。                                                                                                    |
|------|--------------------|----------------------------------------------------------------------------------------------------|
| 動作時間 |                    | 動作している時間を分単位で指定、[指定なし]にする<br>と投写する映像が終わるまで動作します。                                                                                             |
| 眏    | 像ソース               | 投写する映像のソースを指定します。                                                                                                    |
| 動作   |                    | 投写するファイルやアドレスを指定します。                                                                                                    |
|      | EasyMP.net         | 投写したいEasyMP.net内のファイルパスを入力します。<br>例) everyone¥easymp.jpg<br>アプリケーションがEasyMP.netから起動します。                                                      |
|      | ネットワークコ<br>ンピュータ   | ネットワーク接続したコンピュータのファイルパスを入<br>力します。<br>例)¥epson¥share¥easymp.jpg<br>そのファイルを開くことのできるアプリケーションがコ<br>ンピュータから起動します。ログオンのためのユーザー<br>IDとパスワードも入力します。 |
|      | URL                | EasyBrowserで表示したいホームページのURLを入力しま<br>す。<br>例)http://www.epson.com                                                                             |
| 再生設定 |                    | [動作]の[EasyMP.net]で指定したフォルダ内のファイル<br>をスライドショー再生するときの設定を行います。                                                                                  |
|      | スライドショー<br>再生間隔    | 次のスライドに切り替わるまでの間隔を秒単位で指定し<br>ます。有効範囲:0~300秒                                                                                                  |
|      | スライドショー<br>再生エフェクト | 次のスライドに切り替わるときの特殊効果を選択しま<br>す。                                                                                                    |
|      | 繰り返し再生             | 繰り返し再生するときは[ ON ]を選択します。                                                                                                    |
# コンピュータからの操作(ネットワーク経由)

ここでは、ネットワーク上のコンピュータの映像をプロジェクターから投写したり、プラウザで設定変更できる機能(EasyWeb)や、集中管理ツール(EMPMonitor)について説明します。

| コンピュータの映像をプロジェクターで投写                      | する(Network Screen)                   | 36 |
|-------------------------------------------|--------------------------------------|----|
| ● 簡単接続モード36                               |                                      |    |
| 操作を始める前に<br>● コンピュータの制限事項                 |                                      |    |
| プロジェクターに接続する<br>• 接続したいプロジェクターが表示されないとき42 |                                      |    |
| グループを作成して接続する45<br>● グループの作成45            | 45<br>● グループを使用して接続48                |    |
| グループのエクスポートとインポート<br>● グループのエクスポート49      | ・・・・・・・・・・・・・・・・・・・・・・・・・・・・・・・・・・・・ |    |
| ツールバーの使い方                                 | 51<br>• 基本設定54                       |    |
| <ul> <li>● E人-ム</li></ul>                 |                                      |    |
| コンピュータでプロジェクターの設定をする                      | (EasyWeb)                            | 56 |
| 操作を始める前に<br>● 動作環境57                      |                                      |    |
| EasyWebを表示する<br>EasvConfiguration         |                                      |    |
| EasyMenu                                  |                                      |    |
| プロジェクターの状況確認と制御を集中管理                      | する(EMP Monitor)                      | 62 |
| <ul> <li>● コンピュータの準備62</li> </ul>         |                                      |    |
| 監視するプロジェクターを登録する<br>● 自動検出を使った登録          | <ul> <li></li></ul>                  |    |
| EMP Monitorメイン画面                          |                                      |    |

## コンピュータの映像をプロジェクターで投写する(Network Screen)

ネットワーク接続されたプロジェクターとコンピュータを使うと、簡単な 設定をするだけでコンピュータの映像をプロジェクターで投写することが できます。

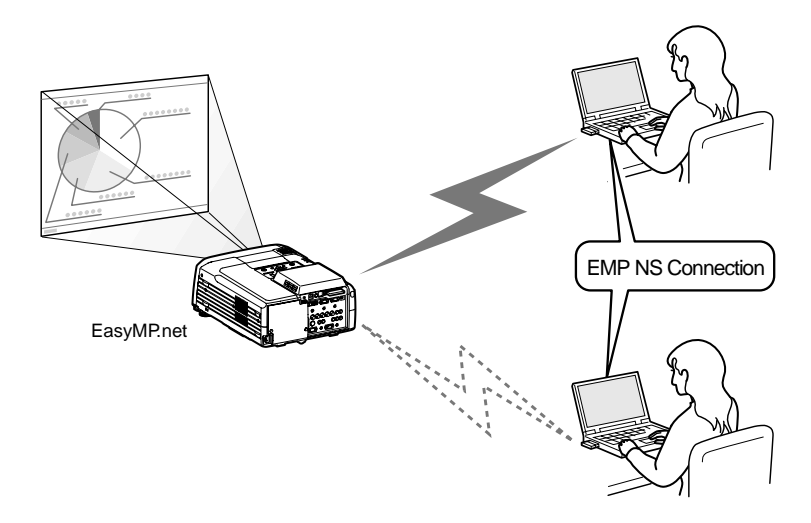

システム構成例

EasyMP.netのRemote DesktopとNetwork Screenを併用することはでき ません。

### 簡単接続モード

Network Screenでは、「簡単接続モード」を使って、コンピュータからプロジェクターに簡単に接続することができます。

簡単接続モードは、無線LANのアドホックモード( アクセスポイントを使わ ず、直接通信する方法)を使って、複雑なネットワークの設定を行わずに、 簡単にプロジェクターとパソコンを接続する方法です。

簡単接続モードを使うには、EasyConfigurationでプロジェクターの設定を変 更します。

☞ p.37 「操作を始める前に」

) 簡単接続モードの使用中は、有線LANは使用できなくなります。

## 操作を始める前に

Network Screenを起動する前に、次の点をご確認ください。

- ●使用するコンピュータにEMP NS Connectionをインストールしておきます。●『EasyMP.netセットアップガイド』の「EasyMP.net Softwareについて」
- コンピュータとプロジェクターをネットワーク接続できる状態にしてお きます。
- EasyConfigurationで以下の設定をしておきます。

・Network Screenを[使用する]に設定( ● p.30)

・プロジェクターキーワードを[使用する]に設定(●p.30)

簡単接続モードで接続する場合は、EasyConfiguration で以下の設定をしておきます。

・無線LANの設定で、[アドホックモード]を[有効]に設定(●p.28)
 ・Network Screen設定で、[簡単接続]を[有効]に設定(●p.30)

### コンピュータの制限事項

EMP NS Connectionで接続しNetwork Screen機能でコンピュータの映像を投 写するときは、以下のような制限事項があります。

### 対応解像度

投写可能なコンピュータの画面解像度は、以下のものになります。 UXGA<sup>▶</sup>を超える解像度のコンピュータとは接続することができません。

- <u>VGA</u>♥ (640 × 480)
- <u>SVGA</u><sup></sup> (800 × 600)
- <u>XGA</u><sup>▶</sup>(1024 × 768)
- Quad-VGA(1280 × 960)
- <u>SXGA</u><sup>▶</sup>(1280 × 1024)
- SXGA+(1400 × 1050)
- UXGA(1600 × 1200)

コンピュータの解像度がXGAを超えていると、投写時に以下のメッセージ が表示されます。

パソコンの画面の領域がXGA(1024x768pixel)より大きい場合、画像転送のパフォーマンスが低下します。接続処理を続行しますか?

[はい]をクリックすると接続しますが、表示速度は遅くなります。

1280×600などの縦横比が特殊な画面のコンピュータの場合は、対応している解像度のうちから横方向の画素数が一致する解像度で投写されます。このとき、縦方向の余白部分は黒く投写されます。

表示色

投写可能なコンピュータの画面の色数は以下のとおりです。

- 8ビットカラー(256色)
- 16ビットカラー
- 24ビットカラー
- 32ビットカラー

24ビットカラー以上の設定にしている場合は、投写時に以下のメッセージ が表示されます。

パソコンの画面の色が24ビット以上の場合、画像転送のパフォーマンスが 低下します。NSConnectionはパフォーマンスの低下を軽減するために16 ビットに変換して接続します。接続処理を続行しますか?

[はい]をクリックすると接続しますが、表示速度は遅くなります。

#### 接続台数

1台のコンピュータに、最大4台までのプロジェクターを接続して同時に映 像を投写できます。 複数のコンピュータから1台のプロジェクターに同時に接続することはで

複数のコノビュータから1台のノロシェクターに同時に接続することはで きません。

#### その他の制限

- 音声は伝送されません。
- 動画を再生する場合、コンピュータ上で再生した場合と比べてスムーズに 再生されません。
- DirectXの一部の機能を使っているアプリケーションは、正しく表示できない場合があります。
- MS-DOSプロンプトの全画面表示は投写できません。

## プロジェクターに接続する

EMP NS ConnectionをWindowsから起動してプロジェクターに接続します。

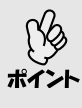

EMP NS Connectionを起動する前に、コンピュータに無線LANカードを セットしておいてください。EMP NS Connection起動後に無線LANカー ドをセットすると、EMP NS Connectionで無線LANカードが認識されま せん。

### 操作

1 [スタート] [プログラム](または[すべてのプログラム]) [EPSON Projector] [EMP NS Connection]の順にクリックして、EMP NS Connectionを起動します。

EMP NS Connectionをインストール後、初めて起動したときには、LAN選択 画面が表示されます。接続に使用するネットワークインターフェースを選 択して[OK]をクリックしてください。

| LANGER                                                                                         | X         |
|------------------------------------------------------------------------------------------------|-----------|
| 使用するキットワークを確認していため、5                                                                           |           |
|                                                                                                | _         |
| Realtel, 8139-series PCI NIC/092/1880/2212                                                     | -         |
| Craco 35, air an Wireless LAN Adapter 012/1600450<br>2012/19 10 0 Former BOOL 2000/24 0 302020 |           |
| OK 44)                                                                                         | <b>ti</b> |

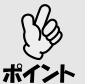

プロジェクター側のネットワーク設定で、IPアドレス<sup>や</sup>を設定していない場合は、ネットワークアダプタの情報取得に失敗したという内容のメッセージが表示されることがあります。これはDHCPサーバと接続できないときに、IPアドレスを決定するまでに時間がかかるためです。約60秒間たってから、再び手順1から操作をやり直してください。

このLAN選択画面で、使用するネットワークアダプタを選択すると、以降EMP NS Connectionを起動してもこの画面は表示されません。使用するネットワ - クアダプタを変更したい場合は、接続プロジェクター選択画面(手順2の画面)で[拡張機能]をクリックします。表示された拡張機能画面で[LAN切替]をクリックすると、LAN選択画面が表示されます。

コンピュータの映像をプロジェクターで投写する(Network Screen)

2 接続するプロジェクターにチェックを付けます。

プロジェクター名はEasyConfigurationで設定した名前( ● p.27 ) が表示され ます。選択できる接続先がない場合は、「接続したいプロジェクターが表示 されないとき」( ● p.42 ) を行ってください。

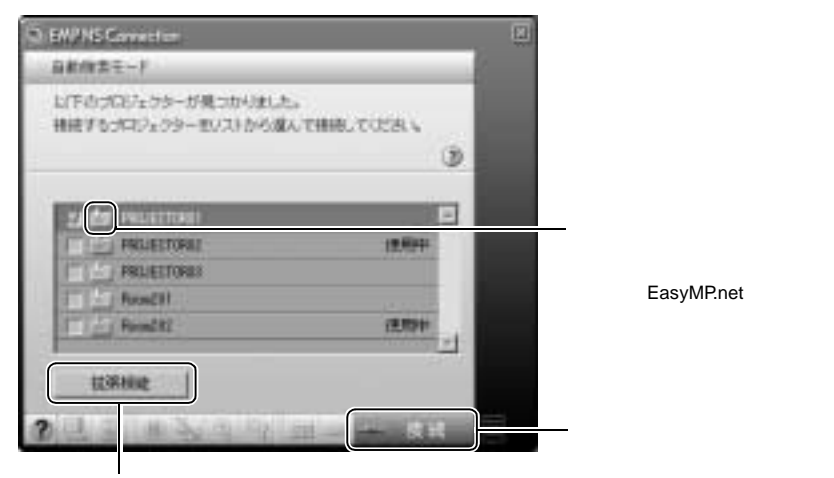

暗号化通信を行うときや、IP指定接続モードを 有効にしたいときにクリックします。

- 他のコンピュータと接続中のプロジェクターを選択した場合は、 先に接続していたコンピュータを自動的に切断して、後から接続 操作したコンピュータの映像を投写します。
  - 複数のプロジェクターを選択すると、1台のコンピュータの映像を 複数のプロジェクターで投写できます。1台のコンピュータの映像 を同時に投写できるプロジェクターの台数は、最大4台までです。
  - 接続後に、接続するプロジェクターを追加することはできません。

3 データの暗号化をするときは、[機能拡張]をクリックします。

データの暗号化をしないときは、手順3~4を行わずに手順5へ進んでください。

- ▲ [暗号化通信を行う]にチェックを付け、[OK]をクリックします。
- √
  [接続]をクリックします。
- 6 [キーワード]にプロジェクターの接続待機画面に表示されているプロジェクターキーワードを入力し、[OK]をクリックします。
   EasyConfiguration( p.30)でプロジェクターキーワードを[使用する]に設定していない場合は、キーワード入力画面は表示されません。

| 9-9-13-9                              | 18 |
|---------------------------------------|----|
| 900~25~20日にあるおいていたキーワードを入力していたさ<br>しら |    |
|                                       |    |

コンピュータとプロジェクターが接続され、コンピュータの画面がプロ ジェクターに投写されます。

プロジェクターの電源を切って、次回電源を入れたときや、無線LAN カードを取り出して再度セットするたびに、プロジェクターキー ワードが変わります。コンピュータと接続するときには、必ず接続 待機画面に表示されているプロジェクターキーワードを確認してか ら入力してください。前回のキーワードを入力しても接続できません。 Network Screenの使用中は、リモコンの①ボタンは使用できません。 プレゼンテーターの交代など、引き続き別のコンピュータから接続 する場合は、接続したいコンピュータでEMP NS Connectionを起動 して接続操作してください。接続中のコンピュータとの接続が自動 的に切断され、後から接続操作を行ったコンピュータと接続します。

コンピュータからプロジェクターを制御するには、リモコンまたは表示されるツールバーを使って行います。 🖝 p.51

### 接続したいプロジェクターが表示されないとき

接続したいプロジェクターがEMP NS Connectionのプロジェクター選択画面 に表示されない場合は、「IP指定接続モード」を使い、<u>IPアドレス</u>♥を指定し て接続します。

操作

- 1 [スタート] [プログラム](または[すべてのプログラム]) [EPSON Projector] [EMP NS Connection]の順にクリックして、EMP NS Connectionを起動します。
- ? [拡張機能]をクリックします。

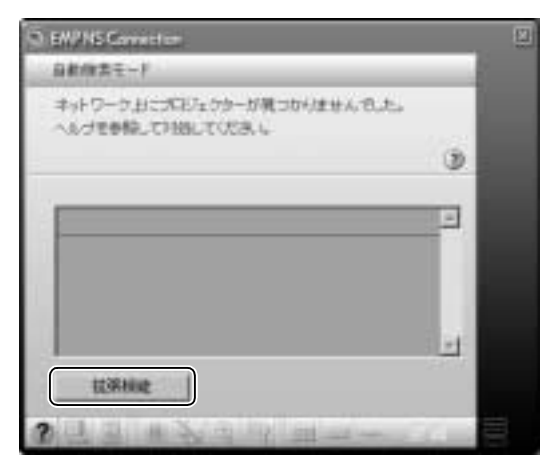

3 [IP指定接続を使用する]にチェックを付けて[OK]をクリックします。

| £363                                 |                                            | 0                                        |
|--------------------------------------|--------------------------------------------|------------------------------------------|
| IT REPORTED                          |                                            |                                          |
| 種単化品種を行うとセキュレディの<br>単示確定が通くなります。     | 700 12 12 12 12 12 12 12 12 12 12 12 12 12 |                                          |
|                                      |                                            | Ð                                        |
|                                      |                                            |                                          |
| 接続ジルーナー                              |                                            |                                          |
| 202-32610,7053.5                     | 2                                          | 1.1.1.1.1.1.1.1.1.1.1.1.1.1.1.1.1.1.1.1. |
| プロジェクターのドアドレスを推定<br>グループを作用しておくことができ | して補助したり、<br>たます。                           |                                          |
|                                      |                                            | Ð                                        |
| LANCON                               | 04                                         | #+240A                                   |
|                                      |                                            | and and a second second                  |

▲ [IP指定接続]をクリックします。

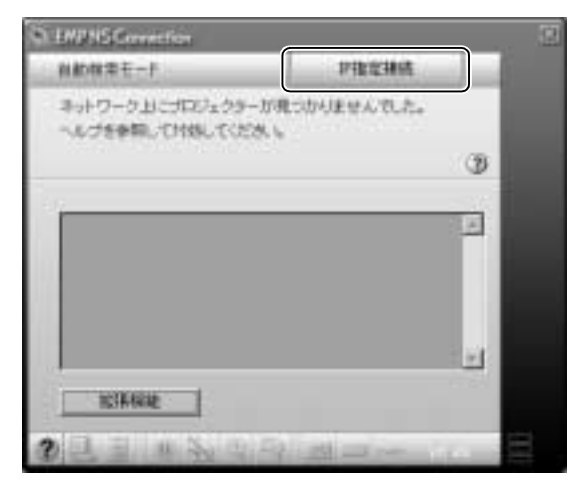

5 [IPアドレス]に接続したいプロジェクターのIPアドレス<sup>№</sup>を入力し、[検 索]をクリックします。

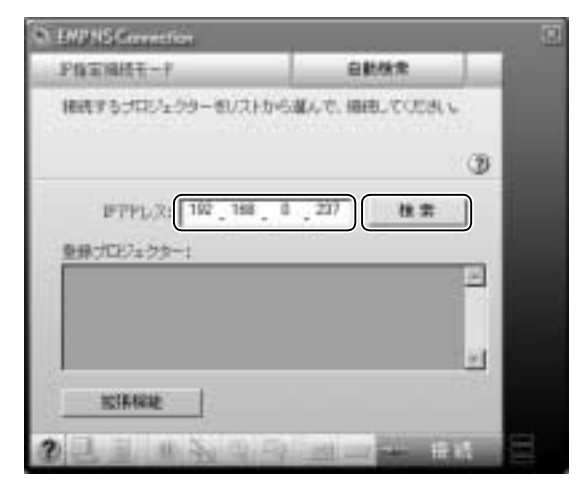

[登録プロジェクター]に、指定したIPアドレスのプロジェクター名が表示 されます。さらにプロジェクターを検索したい場合は、手順5を繰り返しま す。

6 接続したいプロジェクターを選択し、[接続]をクリックします。

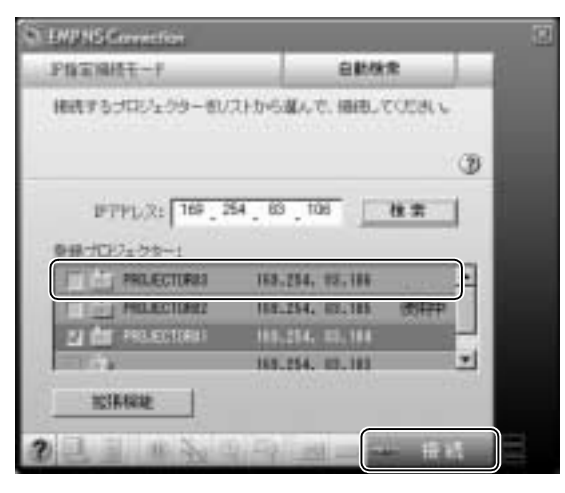

EMS NS Connectionを終了して次回起動したときは、[登録プロジェクター]に追加したプロジェクターは表示されません。次回以降も
 ポイント 同じプロジェクターを表示したい場合は、グループを作成して目的のプロジェクターを登録してください。 ● p.45

## グループを作成して接続する

EMS NS Connection起動時に毎回プロジェクターを表示させるには、グループを作成してプロジェクターを登録しておくと便利です。

EMS NS Connectionを次回起動したときには、グループに登録していなかったプロジェクターは表示されなくなります。

EMS NS Connectionでは、1グループにつき最大16台までのプロジェクター を登録できます。

ここでは、グループの作成方法と、グループを使用した接続方法を説明し ます。

グループの作成

操作

- 1 [スタート] [プログラム](または[すべてのプログラム]) [EPSON Projector] [EMP NS Connection]の順にクリックして、EMP NS Connection を起動します。
- ? [拡張機能]をクリックします。

**3** [IP 指定接続を使用する]と[グループ一覧を使用する]にチェックを付け、[詳細設定]をクリックします。

| <b>拉济模能</b>                          | 3              |
|--------------------------------------|----------------|
| 日 相号化連信を送う                           |                |
| 線着化価増を行うとセキュリティは<br>表示連載が遅くなります。     | 1918 TOL 1771. |
| 日 戸指定接続を決用する<br>日 ジルーフー製有使用する        |                |
| 接続ダループ:<br>グループを着決してのごれて             | • India        |
| コロジェクターのアアドレスを推測<br>グルージを作用しておくことができ |                |
| LANCIN                               | ax ++764       |

▲ グループを新しく追加するには、[新規追加]をクリックします。

| グループは確認定                                                                                                    | ×                      |
|----------------------------------------------------------------------------------------------------|------------------------|
| キットワーク上のプロジェクターのPアドレスを推定し                                                                                                    | て、最大16台までのグルージを作成できます。 |
|                                                                                                    |                        |
| 神法グループ: 正元ののの                                                                                                    | PAR.CTO                |
| 意録プロジェクター                                                                                                    |                        |
| 1779LZ:                                                                                                    |                        |
|                                                                                                    |                        |
|                                                                                                    |                        |
| 1                                                                                                    |                        |
|                                                                                                    |                        |
| E BRANCHINE                                                                                                    | (2.17   R(D)   M(-)    |
| Career and a second second sec |                        |

既存のグループを編集するには、[接続グループ]でグループ名を選択し、 手順6に進んでください。

- **「** [ 接続グループ ] にグループ名を入力します。

| グループ評雑技工                   | ्र ज                  |
|----------------------------|-----------------------|
| キットワーク上のプロジェクターのPアドレスを推定して | こ、最大い始までのグルージを作成できます。 |
|                            | ٩                     |
| 補助グループ: (ワループ)             | - FALCE               |
| ■#JEU1295-                 |                       |
| 1779L.X:                   |                       |
| 112,168, 0,237             |                       |
|                            |                       |
|                            | <u>ت</u>              |
|                            |                       |
|                            | an                    |
|                            |                       |

指定したIPアドレスのプロジェクター名が、登録プロジェクターの一覧に 追加されます。さらにプロジェクターを登録したい場合は、手順6を繰り返 します。

1つのグループに対して、最大16台までのプロジェクターを登録できます。 追加したプロジェクターを一覧から削除するには、削除したいプロジェク ターを選択して[削除]をクリックします。

7 [保存]をクリックします。

確認のメッセージが表示されるので、[はい]をクリックします。 グループが保存されます。

既存のグループを編集して保存する場合や、保存するグループと同じ名前 がすでに登録されていた場合は、上書き保存するかどうかを確認するメッ セージが表示されます。[はい]をクリックすると、グループが上書き保存 されます。別名で保存したい場合は、[いいえ]をクリックして、[接続グ ループ]にグループ名を入力し直します。

グループを削除するには、[接続グループ]で削除したいグループを選択し て[削除]をクリックします。

8 [閉じる]をクリックします。 拡張機能の画面に戻ります。

### グループを使用して接続

操作

- 1 [スタート] [プログラム](または[すべてのプログラム]) [EPSON Projector] [EMP NS Connection]の順にクリックして、EMP NS Connection を起動します。
- ? [拡張機能]をクリックします。
- 3 [IP指定接続を使用する]と[グループ一覧を使用する]にチェックを付けます。
- **4** [接続グループ]から接続したいプロジェクターを選択し、[OK]をク リックします。

| 拉明細胞                                                                                                    |             |
|----------------------------------------------------------------------------------------------------|-------------|
| F 相称化通信系统                                                                                                    |             |
| 暗着化品種を行うとセキュリ<br>表示連載が速くなります。                                                                                                    | 74日後後できますが、 |
|                                                                                                    | 9           |
| ○ P指定接続を決用する<br>○ ジルーゴー覧を使用する                                                                                                    |             |
| 接続ジループ:                                                                                                    | +) Italiku  |
| 200-20<br>200-20<br>200-20                                                                                                    | 19.         |
| JA-JOHNOUTOU                                                                                                    | 71          |
| LANDER                                                                                                    |             |
| China and a second second seco |             |

5 接続したいプロジェクターを選択し、[接続]をクリックします。

### グループのエクスポートとインポート

グループの情報をファイルに保存(エクスポート)して、複数のコンピュー タで使うことができます。エクスポートしたグループ情報のファイルを使 えば、コンピュータが変わるごとにプロジェクターを検索しなくても、簡 単にプロジェクターに接続できます。 グループ情報を他のコンピュータで使うには、エクスポートしたグループ 情報をEMP NS Connectionに読み込みます(インポート)。 ここでは、グループの情報をエクスポート・インポートする方法を説明し ます。

### グループのエクスポート

 グループをエクスポートする前に、最低1つはグループを作成して保存 しておいてください。

ポイント • グループ作成中または編集中は、エクスポートできません。

操作

- 1 [スタート] [プログラム](または[すべてのプログラム]) [EPSON Projector] [EMP NS Connection]の順にクリックして、EMP NS Connection を起動します。
- ? [拡張機能]をクリックします。
- 3 [IP指定接続を使用する]と[グループ一覧を使用する]にチェックを付け、[詳細設定]をクリックします。
- **4** [接続グループ]からエクスポートしたいグループを選択し、[エクス ポート]をクリックします。

|                         |                  |                 | (               |   |
|-------------------------|------------------|-----------------|-----------------|---|
| #8657.0~:<br>意録プCE7±クター | 7.<br>771<br>772 |                 | - PARCE         |   |
| 17791.2:                | uno>             | 1 - Phillipping | 100.000 - 0.000 |   |
|                         |                  | Chinapara-5     | 197,188, 0, 99  | 1 |
|                         | <###             | L Biebokuro-2   | 132. IER. 0.156 | - |
|                         |                  | 1 / Othinking   | 192 188 0 12    | + |

5 エクスポート先のフォルダを選択してファイル名(拡張子は「.ini」)を入力し、[保存]をクリックします。 指定したファイル名でグループ情報がエクスポートされます。 コンピュータの映像をプロジェクターで投写する (Network Screen)

### グループのインポート

グループ作成中または編集中は、インポートできません。 ポイン

操作

- 1 [スタート] [プログラム](または[すべてのプログラム]) [EPSON Projector] [EMP NS Connection]の順にクリックして、EMP NS Connection を起動します。
- ? [拡張機能]をクリックします。
- 3 [IP指定接続を使用する]と[グループ一覧を使用する]にチェックを付け、[詳細設定]をクリックします。
- ▲ [インポート]をクリックします。

| キットワーク上のプロジェクター      | のPアドレスを打 | IELT. RAINERT | のグルージを作成できます。   | e |
|----------------------|----------|---------------|-----------------|---|
| 接続ラルーナ:<br>登録プロジェクター | 1910-33  |               | E FALCE         |   |
| 1777LZ:              | -into>   | - Dural-I     | 117,100,100,110 |   |
|                      | <888     | Yokendor-1    | 217,188,145, 84 |   |
| 1                    | 17       | Terepoki-2    | 217,186,145,122 |   |
| -C247-1              |          |               |                 |   |

5 インポートするファイルを選択し、[開く]をクリックします。 [接続グループ]のリストに、インポートしたグループ名が表示されます。

インポートしたグループと同じ名前がすでに[接続グループ]のリストに登録されていた場合は、上書きするかどうかを確認するメッセージが表示されます。[はい]をクリックすると、インポートしたグループが上書き登録されます。[いいえ]をクリックすると、グループはインポートされません。

## ツールバーの使い方

通常、プロジェクターのコントロールはリモコンを使って行いますが、EMS NS Connectionを使うと、接続したコンピュータのデスクトップに表示され たツールバーを使ってプロジェクターのコントロールを行うこともできま す。

リモコンでプロジェクターの操作や設定を行う ●『取扱説明書』の「映り具合を選ぶ(カラーモード選択)」「応用編」

ツールバー

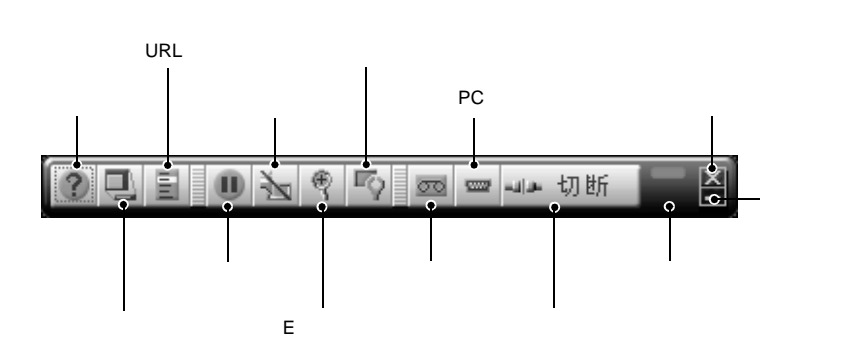

それぞれのボタンでできる操作は以下のとおりです。

| ボタン        | 名称                     | 操作内容                                                                                               |
|------------|------------------------|----------------------------------------------------------------------------------------------------|
| 3          | ヘルプ                    | EMP NS Connectionのヘルプが表示されます。                                                                      |
|            | 接続状況<br>画面             | 接続状況画面の表示/非表示を切り替えます。接続状況<br>画面では、現在接続しているプロジェクター名のアイコ<br>ンが緑で表示されます。接続切り替えや、追加などの操<br>作はできません。    |
| <b>Dut</b> | プロジェク<br>ター操作<br>URL表示 | EasyWebを表示します。 🖝 p.56                                                                              |
| .8         | 静止                     | 映像を一時停止します。動画の場合は、停止している間<br>も映像は進み、停止したときの場面からは再開できませ<br>ん。プロジェクター本体の静止機能と同じです。<br>●『取扱説明書』「静止機能」 |

| ボタン   | 名称             | 操作内容                                                                                                    |
|-------|----------------|----------------------------------------------------------------------------------------------------|
| 1×    | ミュート           | 映像を一時的に消します。例えば、コンピュータの映像<br>を投写中にファイルの切り替えを行うなど、操作内容を<br>表示したくない場合に使用します。ただし、動画の場合<br>は消している間も映像は進み、消したときの場面からは<br>再開できません。プロジェクター本体のA/Vミュート機<br>能と同じ機能です。<br>●『取扱説明書』「A/Vミュート機能」                                            |
| 67    | Eズーム           | 投写サイズを変えずに、見たい部分を拡大します。設定<br>画面を表示して位置や倍率を設定できます。● p.53<br>プロジェクター本体のEズーム機能と同じ機能です。<br>●『取扱説明書』「Eズーム機能」                                                                                                    |
| EQ.   | 基本設定           | 設定画面を表示して、明るさ、台形補正、コントラス<br>ト、カラーモードを設定できます。● p.54<br>明るさ、コントラスト、カラーモードは、プロジェク<br>ター本体の環境設定メニューの「映像」メニューで設定<br>する項目と同じです。●『取扱説明書』「機能一覧」の<br>「映像メニュー」<br>台形補正は、本体操作パネルの[台形補正]ボタンと同<br>じ機能です。●『取扱説明書』「投写画面のゆがみを補<br>正しよう(台形補正)」 |
| 222   | ビデオ系<br>ソース切替  | プロジェクターで投写する入力信号を、プロジェクター<br>背面の[ <u>S-ビデオ</u> <sup>▶</sup> ]端子、[ビデオ]端子、[BNC]端子<br>からの映像に切り替えます。本体操作パネルの[ビデオ/<br>BNC]ボタンと同じ機能です。●『取扱説明書』「電源<br>ON、投写開始」                                                                       |
| 3     | PC系ソース<br>切替   | プロジェクターで投写する入力信号を、プロジェクター<br>背面の[ <u>DVI</u> ) ][コンピュータ1][コンピュータ2]端<br>子からの映像や、EasyMP.netを介して接続しているコン<br>ピュータの映像に切り替えます。本体操作パネルの[コ<br>ンピュータ/DVI]ボタンと同じ機能です。●『取扱説明<br>書』「電源ON、投写開始」                                            |
| HR CR | 切断             | 現在通信中のプロジェクターとのネットワーク接続を切<br>断します。                                                                                                    |
|       | 動作状態イ<br>ンジケータ | コンピュータとプロジェクターがネットワーク接続して<br>いるときに、上、中、下の各インジケータが交互に点滅<br>します。正しく接続できていないときは消灯します。                                                                                                    |

| ボタン | 名称  | 操作内容                                                     |  |
|-----|-----|----------------------------------------------------------|--|
| X   | 終了  | 現在通信中のプロジェクターとのネットワーク接続を切<br>断し、EMP NS Connectionを終了します。 |  |
| I   | 最小化 | ツールバーが最小化され、Windowsのタスクバーにボタ<br>ンとして表示されます。              |  |

## Eズーム

[Eズーム]をクリックすると、下の設定画面が表示されてズーム倍率や位置などの調整ができます。

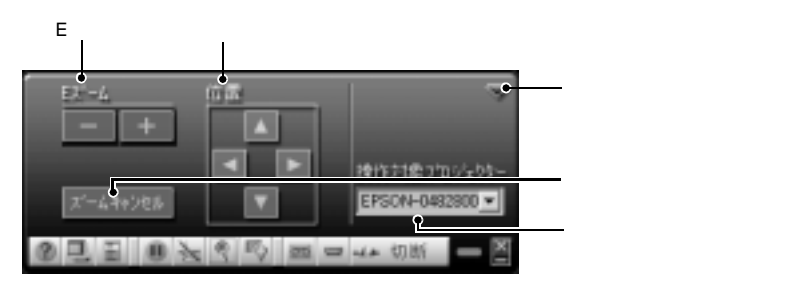

| オプション名          | 操作内容                                                                                                    |
|-----------------|----------------------------------------------------------------------------------------------------|
| Eズーム            | Eズームの倍率を調整します。[+]で拡大、[-]で拡大した結果を縮小します。リモコンの[⊕][♀]ボタンと同じ機能です。                                                        |
| 位 <u>置</u>      | ターゲットスコープを移動して拡大/縮小表示する部分を指<br>定します。各ボタンをクリックすると以下の方向に移動し<br>ます。<br>■:上方向 ■:左方向<br>■:下方向 ■:右方向<br>● 『取扱説明書』「Eズーム機能」 |
| ズームキャンセ<br>ル    | Eズームを解除して元の表示に戻ります。                                                                                                 |
| 操作対象プロ<br>ジェクター | 操作対象のプロジェクター名を表示します。複数のプロ<br>ジェクターに接続している場合は、Eズームの操作をする<br>プロジェクターを選択します。                                           |
| 閉じる             | Eズーム設定画面を閉じます。                                                                                                    |

### 基本設定

[基本設定]をクリックすると、下の設定画面が表示され、明るさ、台形補 正、コントラスト、カラーモードの調整ができます。

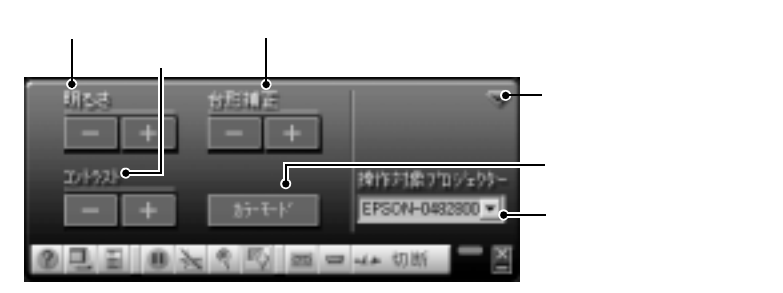

| オプション名          | 操作内容                                                                                                    |
|-----------------|----------------------------------------------------------------------------------------------------|
| 明るさ             | 投写映像の明るさを調整します。<br>■■■:明るくなる ■■■:暗くなる                                                                                                    |
| 台形補正            | プロジェクターを上下に傾けて設置したとき、縦方向の台形<br>にゆがんでしまった投写映像を補正します。<br>■■■: 上辺が狭くなる ■■■: 底辺が狭くなる                                                                                                |
| コントラスト          | 画面の明暗の差を調整します。<br>■■■:明暗の差を大きくする ■■■:明暗の差を小さくする                                                                                                    |
| カラーモード          | 映像の特徴に合わせた次の5種類のカラーモードがあらかじめ記録されています。投写映像に応じてカラーモードを選択するだけで簡単に最適な画質で投写できます。モードによって投写の明るさが異なります。[カラーモード]をクリックするたびに、以下のように設定が切り替わります。<br>プレゼンテーションシアター<br>ダイナミック <u>SRGB</u> リビング |
| 操作対象プロ<br>ジェクター | 操作対象のプロジェクター名を表示します。複数のプロジェ<br>クターに接続している場合は、基本設定を行うプロジェク<br>ターを選択します。                                                                                                    |
| 閉じる             | 基本設定画面を閉じます。                                                                                                    |

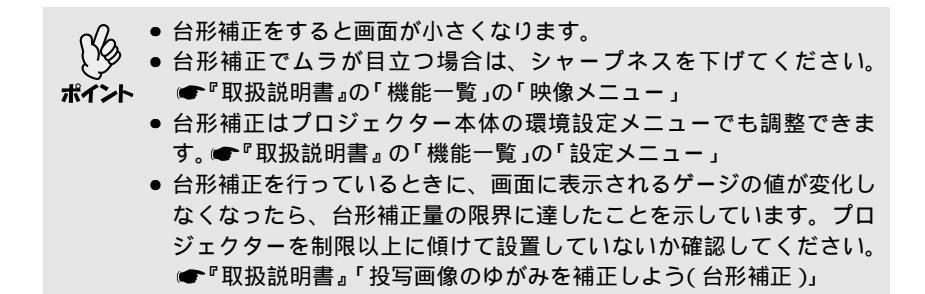

### ネットワーク接続を切断する

コンピュータとプロジェクター間のネットワーク接続を切断するには、コ ンピュータ側から切断する方法とプロジェクター側から切断する方法があ ります。

### コンピュータ側から切断する

EMP NS Connectionのツールバーで、[切断] または [終了] をクリックします。

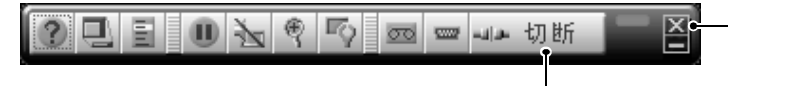

- ●[切断]をクリックすると、ネットワーク接続の切断のみを行います。
- ●[終了]をクリックすると、ネットワーク接続を切断してEMP NS Connectionを終了します。

タ 複数台のプロジェクターと接続しているコンピュータで切断の操作をす ると、すべてのプロジェクターとの接続が切断されます。

### プロジェクター側から切断する

- 1 リモコンの[ESC]ボタンを押します。
- 2 [終了する]を選択して、リモコンの[Enter]ボタンを押します。 切断するコンピュータの画面に「接続中のプロジェクターはプロジェク ター側から切断されました。」と表示されます。

## コンピュータでプロジェクターの設定をする(EasyWeb)

ネットワーク上のプロジェクターの操作や設定を、Webブラウザを使って行 うことができます。

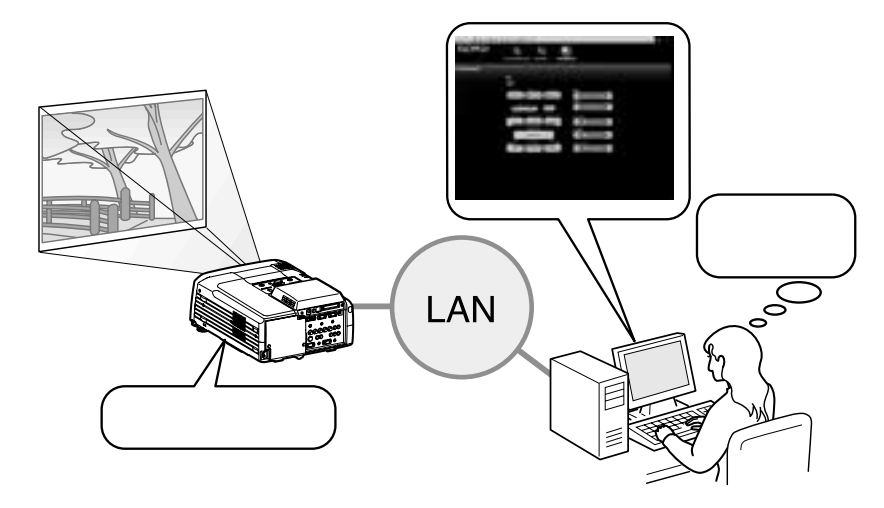

システム構成例

Webブラウザで設定変更ページにアクセスできるのは、管理者かアクセス権 のあるユーザーのみです。ただし、EasyConfigurationは管理者(もしくは管 理者に設定されたユーザー)以外にアクセスすることはできません。 ユーザーにアクセス権を与えるには、EasyConfigurationの[システム管理] [アクセス管理]で行います。● p.25

プロジェクター本体の環境設定メニューで[高度な設定1] [待機モード]を[ネットワーク有効]に設定しておくと、プロジェクターがスタン ポイント バイ状態(**し**インジケータがオレンジ色に点灯している状態)でも、 EasyWebによる操作や設定を行えます。

## 操作を始める前に

EasyWebを使う前に、次の点をご確認ください。

コンピュータとプロジェクターをネットワーク接続できる状態にしておきます。

### 動作環境

対応ブラウザは以下のとおりです。

Internet Explorer 5.01以降

画面解像度は1024×768以上、表示色は256色以上に設定してください。

### EasyWebを表示する

### 操作

- 1 コンピュータでWebブラウザを起動します。
- 2 Web ブラウザに目的のプロジェクターの IP アドレス<sup>▶</sup>を入力して接続します。

EMS NS Connectionをインストールしてある場合は、ツールバーの[プ ロジェクター操作URL表示]をクリックしてプロジェクターに接続する ポイント こともできます。

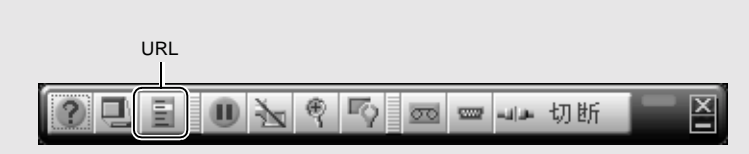

3 管理者ユーザーのIDとパスワードを入力して LOGON jをクリックしま す。

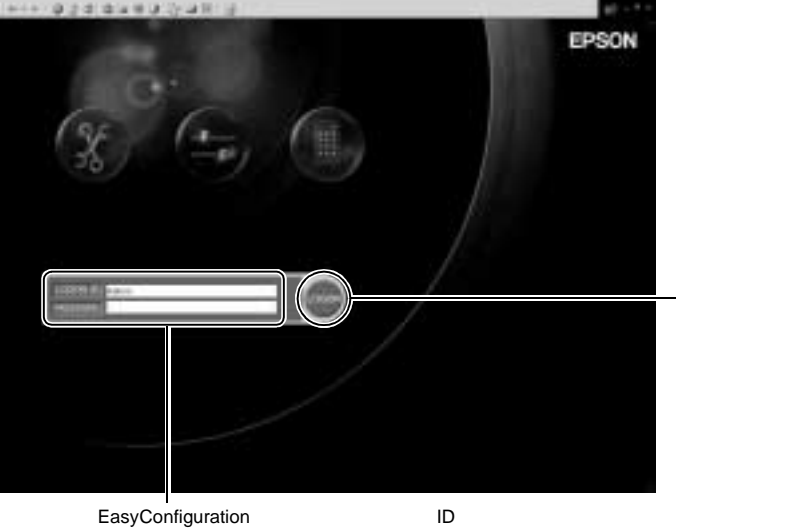

EasyConfiguration C設定している官理省に スワードを入力します。 ● p.24

**4** [EasyConfiguration ] [EasyMenu ] [EasyRemote ]のいずれかをクリッ クして操作や設定を行います。

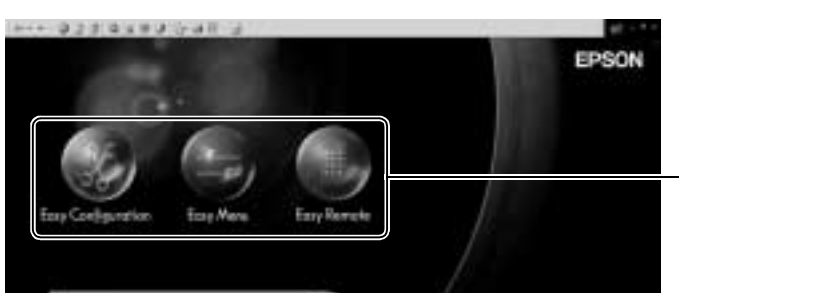

## EasyConfiguration

EasyConfigurationでは、EasyMP.netのEasyConfigurationと同様のことがWebブラウザで行えます。

設定項目については、p.24 以降の「EasyMP.netの各種設定を行う (EasyConfiguration)」を参照してください。

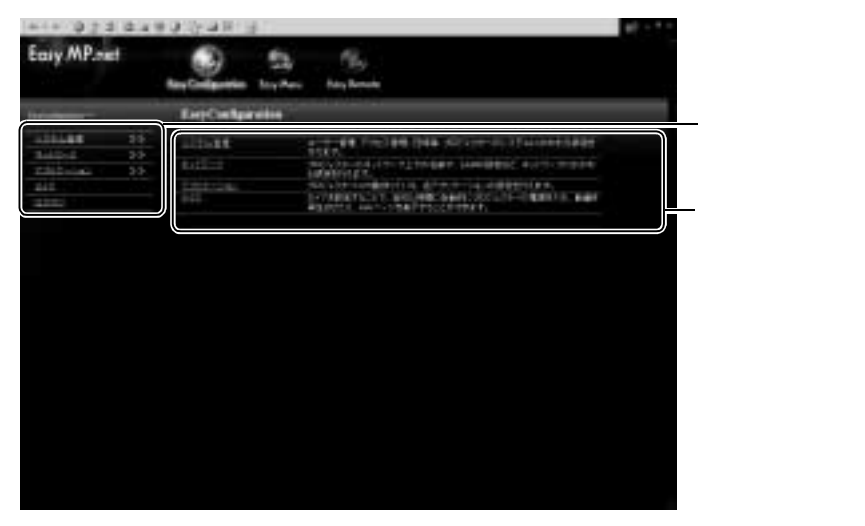

EasyConfigrationは、管理者(または管理者に設定されたユーザー)のみがア クセスできます。

### EasyMenu

EasyMenuでは、プロジェクター本体の環境設定メニューと同様のことが Webブラウザで行えます。設定項目については、『取扱説明書』「環境設定メ ニューの機能と操作」を参照してください。

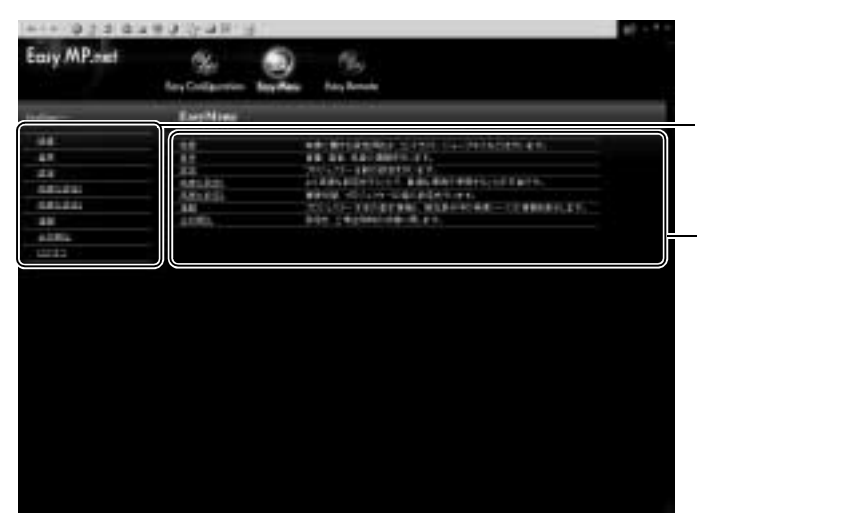

### EasyRemote

EasyRemoteでは、プロジェクターの投写調整などをコンピュータから操作 することができます。設定項目については、『取扱説明書』を参照してくだ さい。

| +++ 973 GA  | ····································· | 1.1 |                              |
|-------------|---------------------------------------|-----|------------------------------|
| Easy MP.net | Ser Sa Santa                          |     |                              |
| Earl County |                                       |     | ━━ 操作したいボタン<br>をクリックしま<br>す。 |

## プロジェクターの状況確認と制御を集中管理する(EMP Monitor)

EMP Monitorを使うと、ネットワーク上の複数のプロジェクターの状況確認 をしたり、電源のオン/オフや映像ソースの切り替えなどを一括して操作で きます。最大64台のプロジェクターを一括して監視・制御できます。

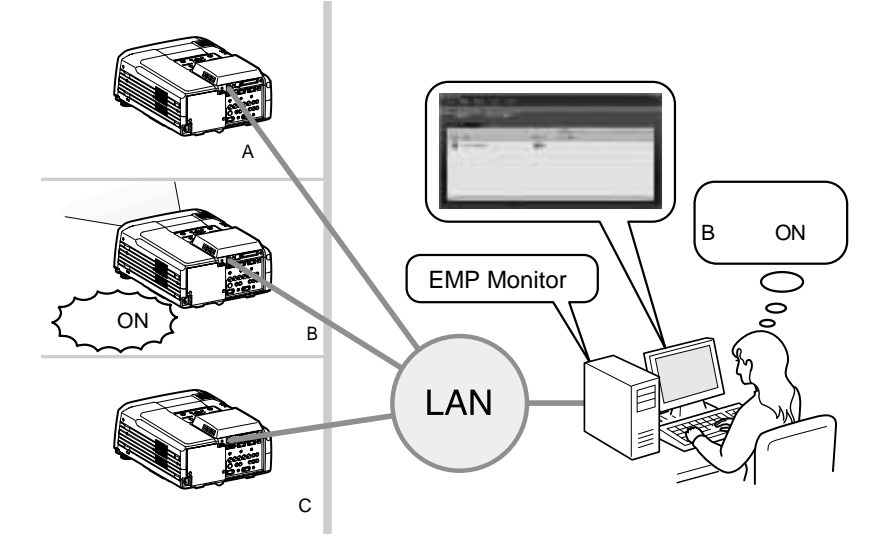

#### システム構成例

プロジェクター本体の環境設定メニューで[高度な設定1] [待機モード]を[ネットワーク有効]に設定しておくと、プロジェクターがスタン ポイント バイ状態(**し**インジケータがオレンジ色に点灯している状態)でも、監 視できます。

### コンピュータの準備

EMP Monitorを起動する前に、次の点をご確認ください。

● 使用するコンピュータにEMP Monitorをインストールしておきます。

●『EasyMP.netセットアップガイド』の「EasyMP.net Softwareについて」

- コンピュータとプロジェクターをネットワーク接続できる状態にしておきます。
- Windows2000/NT4.0/XPを使っている場合は、管理者ユーザー(Admin)だけが起動できます。

## 監視するプロジェクターを登録する

EMP Monitorをインストール後、初めて起動したときや、プロジェクターを 追加登録したいときに操作します。一度登録すれば、以降はEMP Monitorを 起動するたびに、登録されているプロジェクターの状態が自動的に表示さ れます。

操作

- 1 [スタート] [プログラム](または[すべてのプログラム]) [EPSON Projector] [EMP Monitor]の順にクリックして、EMP Monitorを起動し ます。
- ? [プロジェクター登録]をクリックします。

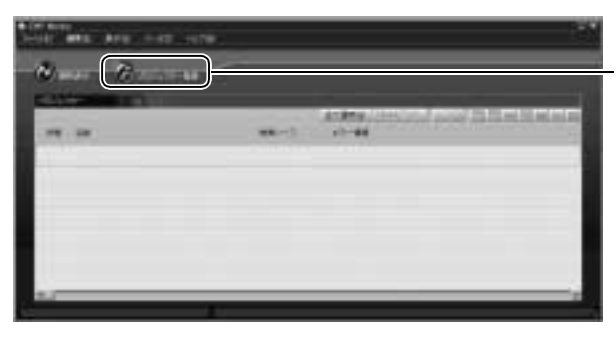

クリックして監視する プロジェクターを追加 します。

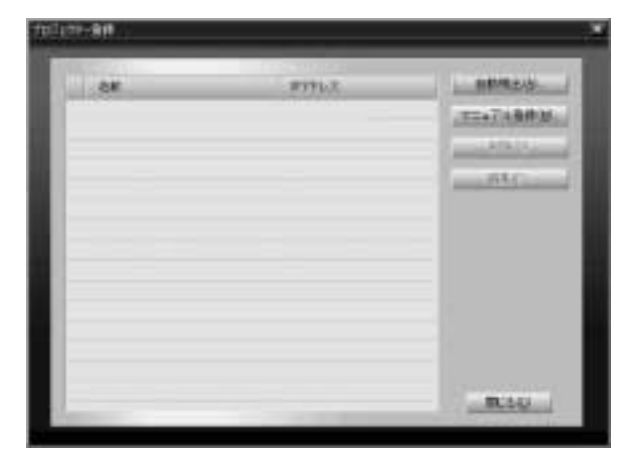

[プロジェクター登録]ダイアログボックスが表示されます。

「自動検出を使った登録」● p.64、または「IPアドレスを使った登録」● p.65 を操作して、プロジェクターを登録します。 プロジェクターの状況確認と制御を集中管理する(EMP Monitor)

### 自動検出を使った登録

操作

- 1 [プロジェクター登録]ダイアログボックスで、[自動検出]をクリックします。
- 2 登録するプロジェクターを選択して[追加]をクリックします。

複数のプロジェクターを同時に選択できます。 プロジェクターがリストに表示されないときは ☞ p.65 「IPアドレスを使っ た登録(マニュアル登録)」を行ってください。

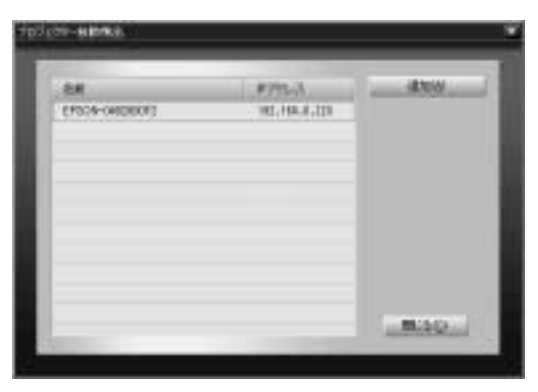

- ・ 自動検出を使って登録したプロジェクターは、EMP Monitorを表示するたびにプロジェクター名にしたがって、再検出され、対応したIPアドレス<sup>IP</sup>が表示されます。
  - パスワード入力画面が表示された場合は、プロジェクターの管理 者ユーザー(Admin)のパスワードを入力して[OK]をクリックし ます。

複数のプロジェクターを選択していた場合は、順番にパスワード 入力画面が表示されます。 IPアドレスを使った登録(マニュアル登録)

操作

- 1 [プロジェクター登録]ダイアログボックスで、[マニュアル登録]をクリックします。
- 2 [IPアドレス]に登録したいプロジェクターのIPアドレス<sup>№</sup>を入力し、[確 認]をクリックします。 ネットワーク上で指定したIPアドレスのプロジェクターが見つかると、プ

ロジェクター名が表示されますので、目的のプロジェクターであることを 確認してください。違っていた場合は、IPアドレスを入力し直します。

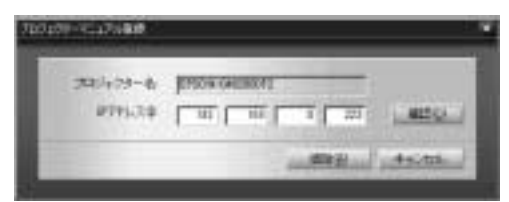

- ? [追加]をクリックします。
- 4 プロジェクターの管理者ユーザー(Admin)のパスワードを入力して OK] をクリックします。

### マニュアル登録したプロジェクターリストの編集

マニュアル登録をしたプロジェクターのプロジェクター名または<u>IPアドレ</u> <u>ス</u>ゆが変更になった場合は、以下の操作をします。

操作

- **1** [プロジェクター登録]ダイアログボックスで、編集したいプロジェクター を選択し、[編集]をクリックします。
- 2 プロジェクター名が変更になった場合は、そのまま[確認]をクリック します。IPアドレスが変更になった場合は、新しいIPアドレスを入力し て[確認]をクリックします。 正しいプロジェクター名になっていることを確認してください。
- 3 [更新]をクリックします。

### プロジェクターリストからの削除

[プロジェクター登録]ダイアログボックスで、リストから削除するプロジェ クターを選択し、[削除]をクリックします。 複数のプロジェクターを同時に選択できます。

### EMP Monitorメイン画面

メイン画面では、各プロジェクターの状態が表示されます。プロジェクター に対して操作を行うには、プロジェクターリストからプロジェクターを選 択し、ボタンをクリックします。

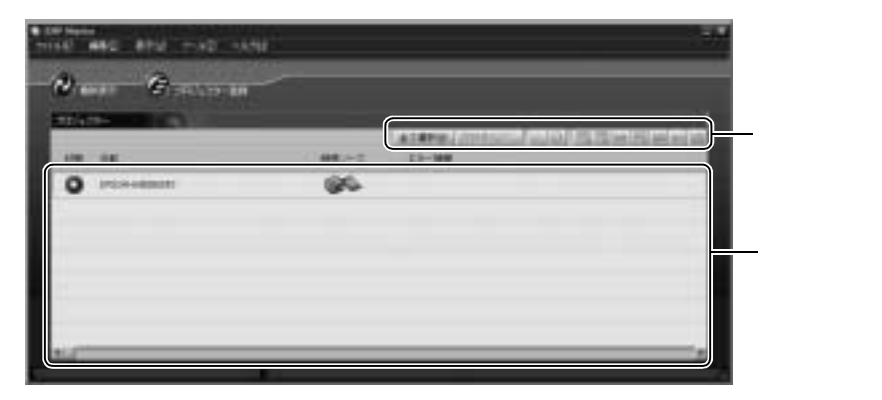

終了するには、右上の区をクリックします。

### ボタンの働き

プロジェクターリストから選択したプロジェクターの電源をオン/オフした り、映像ソースを切り替えたりできます。[ツール]メニューからも同様の 操作をすることができます。

| ボタン                    | 説明                             |
|------------------------|--------------------------------|
| [全て選択]                 | リストのプロジェクターをすべて選択します。          |
| [詳細表示]                 | 選択したプロジェクターの詳細情報を表示します。 ☞ p.68 |
| 1                      | プロジェクターの電源をオンにします。             |
| 0                      | プロジェクターの電源をオフにします。             |
| 3                      | [コンピュータ1] 端子からの映像に切り替えます。      |
| <b>B</b> <sup>**</sup> | [コンピュータ2] 端子からの映像に切り替えます。      |

| ボタン        | 説明                               |
|------------|----------------------------------|
| 0000       | [BNC]端子からの映像に切り替えます。             |
| 1          | [ <u>S-ビデオ</u> ▶]端子からの映像に切り替えます。 |
| 8          | [ビデオ]端子の映像に切り替えます。               |
| 80         | [ <u>DVI</u> ▶]端子からの映像に切り替えます。   |
| <b>555</b> | EasyMP.netに切り替えます。               |

## プロジェクターリストの見方

プロジェクターリストには、以下ようなプロジェクターの状態が表示されています。

| 状 | 態:プロジ   | 「ェクターの状態を次のようにアイコンで示しています。                      |
|---|---------|-------------------------------------------------|
|   |         | 電源ON異常なし                                        |
|   | Ű       | 電源ON異常あり                                        |
|   | 0       | 電源OFF異常なし                                       |
|   | Ũ       | 電源OFF異常あり                                       |
|   |         | ネットワークエラー(ネットワーク接続されていない、電源ケー<br>ブルが接続されていないなど) |
| 袙 | 前:プロジ   | 「ェクター名が表示されています。                                |
| 眏 | 像ソース:   | 選択している入力端子が表示されています。                            |
|   |         | コンピュータ1                                         |
|   | 919 2   | コンピュータ2                                         |
|   | 55569   | BNC                                             |
|   | ů       | <u>S-ビデオ</u> *                                  |
|   | N)      | ビデオ                                             |
|   | - MILLI | <u>DVI</u> ₩                                    |
|   | 66      | EasyMP.net                                      |

| I | エラー情報:プロジェクターに異常が生じた場合、その状態を以下のアイコンで示し<br>ます。 |         |                      |
|---|-----------------------------------------------|---------|----------------------|
|   | X                                             | ランプ交換勧告 | 新しいランプと交換します。        |
|   | <u>e</u>                                      | 高速冷却中   | 『取扱説明書』の「故障かなと思ったら」を |
|   | Ľ                                             | ランプ異常   | 参照して対処してください。        |
|   |                                               | 内部高温異常  |                      |
|   |                                               | 内部異常    |                      |
|   | E.                                            | ファン異常   |                      |
|   | 83                                            | 温度センサ異常 |                      |

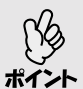

EMP Monitor が起動していなくても、「メール通知機能」を使うとエラー の発生をタイムリーに知ることができます。 ポイント ● p.92 「異常通知のメールが送られてきたら」

### 詳細情報の表示

操作

- 1 EMP Monitorを起動し、状態を表示したいプロジェクターを選択します。
- 2 [詳細表示]をクリックします。

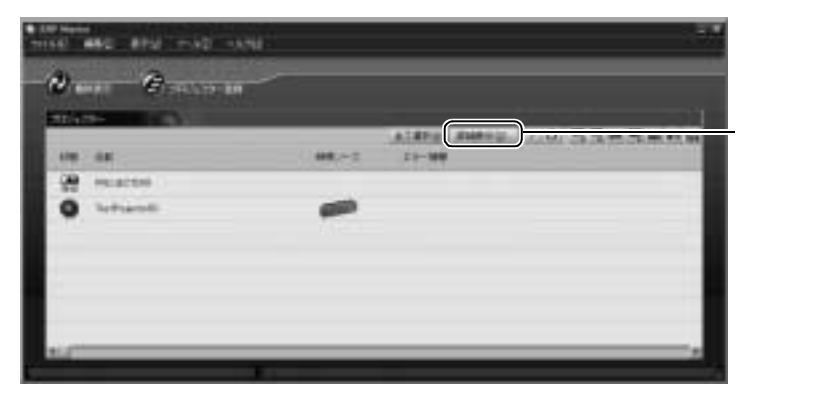

[詳細情報]ダイアログボックスに詳細な状態が表示されます。

| <b>泰主派的</b> |                 |   |
|-------------|-----------------|---|
| 709x79-8    | TextProjector00 | 6 |
| ラノナルの時間     | 323 h           |   |
| 上下玩成        | OFF             |   |
| 97          | OFF             |   |
| 映像シース       | DVI             |   |
| 入力信号编辑      |                 |   |
| 業務          | H kHz V Hz      | 1 |
| TEMPNE(1    | HV              |   |
| 同期モード       | ******          |   |
| 入力解推度       | ······ X ·····  |   |
| リフレッシュレート   | + Hz            |   |
# 困ったときに

ここでは、想定されるトラブルと、その対処法などについて説明しています。

#### 故障かなと思ったら

| インジケータを見てもわからないとき                 | 72 |
|-----------------------------------|----|
| ● ネットワークを使ったプロジェクターの監視・制御に関するトラブル | 72 |
| ・プロジェクターに異常が起きてもメールが送られてこない       | 72 |
| ・EMP Monitor でプロジェクターを制御•監視できない   | 73 |
| 設定した内容が保存されないとき                   | 73 |

72

74

76

#### 無線LANの接続ができなかったら

| 無線LANカードが正しくセットされていますか                | 74 |
|---------------------------------------|----|
| 無線LANの設定は正しいですか                       | 74 |
| <ul> <li>アクセスポイントを使った接続の場合</li> </ul> | 74 |
| <ul> <li>アドホックモードの場合</li></ul>        | 75 |
| • • • • • • •                         |    |

#### EMP NS Connection でプロジェクターが見つからなかったら

| ネットワークの設定は正しいですか                      | 76 |
|---------------------------------------|----|
| • ネットワークの設定は正しいのに、プロジェクターが自動検出されない場合. |    |
| ● 無線LANの設定は正しいのに、無線LANで接続できない場合       | 76 |
| NetworkScreenの制限事項                    | 76 |

## 故障かなと思ったら

故障かな?と思ったら、まず本体のインジケータをご覧になり、本プロジェ クターの状態をご確認ください。●『取扱説明書』の「インジケータの見方」 インジケータをご覧になってもわからないときは、「インジケータを見てもわ からないとき」を参照してください。

### インジケータを見てもわからないとき

次のような現象でインジケータを見てもわからないときは、各項目を参照 してください。

### ネットワークを使ったプロジェクターの監視・制御に関するトラブル

- プロジェクターに異常が起きても メールが送られてこない。 p.72
- EMP Monitorでプロジェクターを制 御・監視できない ● p.73

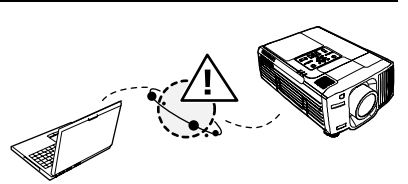

#### プロジェクターに異常が起きてもメールが送られてこない

| 確認                                   | 対処法                                                                                                    |
|--------------------------------------|----------------------------------------------------------------------------------------------------|
| ネットワークに正しく接続さ<br>れていますか?             | ネットワークケーブルを正しく接続します。<br>●『取扱説明書』の「ネットワークケーブル<br>の接続」                                                            |
| ネットワークに接続するため<br>の設定は正しいですか?         | 「ネットワーク」を設定してください。<br>●『セットアップガイド』の「ネットワーク<br>接続の設定」                                                            |
| 送信先のメールアドレスは正<br>しく設定されていますか?        | テストメールを送って、メールが届くか確認<br>してください。 🖝 p.29                                                                          |
| 「待機モード」を「ネットワー<br>ク有効」に設定しています<br>か? | 本機がスタンバイ状態の場合にメール通知機能を使うときは、プロジェクター本体の環境設定メニューで[高度な設定1][待機モード]を[ネットワーク有効]に設定してください。<br>「取扱説明書』の「環境設定メニューの機能と操作」 |

| 確認                                     | 対処法                                                                                         |
|----------------------------------------|---------------------------------------------------------------------------------------------|
| 致命的な異常が発生し、瞬時<br>に起動停止状態になっていま<br>せんか。 | 瞬時に起動停止するとメール送信できませ<br>ん。本機が再起動しない場合は、お買い上げ<br>の販売店またはエプソンサービスコールセン<br>ターに修理を依頼してください。● 裏表紙 |

### EMP Monitor でプロジェクターを制御・監視できない

| 確認                                                    | 対処法                                                                                      |
|-------------------------------------------------------|------------------------------------------------------------------------------------------|
| ネットワークに正しく接<br>続されていますか?                              | ネットワークケーブルを正しく接続します。<br>●『取扱説明書』の「ネットワークケーブルの接<br>続」                                     |
| ネットワークに接続する                                           | 「ネットワーク」を設定してください。                                                                       |
| ための設定は正しいです                                           | ●『セットアップガイド』の「ネットワーク接続                                                                   |
| か?                                                    | の設定」                                                                                     |
| コンピュータにEMP                                            | 専用アプリケーションソフトが起動しない場合                                                                    |
| Monitorの専用アプリケー                                       | など、正しくインストールされていないと機能                                                                    |
| ションソフトが正しくイ                                           | が働きせん。アンインストールしてから、再度                                                                    |
| ンストールされています                                           | インストールしてください。●『セットアップガ                                                                   |
| か?                                                    | イド』の「EasyMP.net Softwareについて」                                                            |
| 制御・監視したいすべて<br>のプロジェクターがプロ<br>ジェクターリストに登録<br>されていますか? | プロジェクターリストに登録してください。<br>☞ p.63                                                           |
| 「待機モード」を「ネット                                          | 本機がスタンバイ状態の場合にEMP Monitor を使うときは、プロジェクター本体の環境設定メニューで[高度な設定1]「待機モード」を「ネットワーク有効」に設定してください。 |
| ワーク有効」に設定してい                                          | ●『取扱説明書』の「環境設定メニューの機能と                                                                   |
| ますか?                                                  | 操作」                                                                                      |

## 設定した内容が保存されないとき

設定した内容などが、保存されない(初期値に戻ってしまう)場合は、 本体に内蔵されている電池が消耗していることが考えられます。 お客様ご自身による交換は行えません。 エプソンサービスコールセンターにご相談ください。

## 無線LANの接続ができなかったら

無線LANを使ってプロジェクターからコンピュータに接続しようとしたと きに、接続したいコンピュータが表示されなかったり、または、コンピュー タから無線LANでプロジェクターに接続しようとしたときに、接続したい プロジェクターが表示されない、といった問題が起きた場合、無線LANの 接続に失敗している可能性があります。その場合は、以下の内容をご確認 ください。

### 無線LANカードが正しくセットされていますか

カードスロットに無線LANカードがセットされていますか?
 プロジェクターのカードスロットに無線LANカードをセットし、タスクマネージャの[無線LAN]が緑色に点灯することを確認してください。

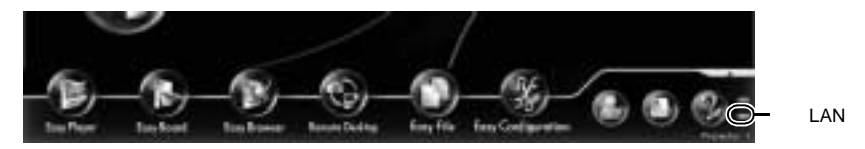

無線 LAN カードをセットしても[ 無線 LAN ]が緑色に点灯しない場合は、 無線 LAN カードをいったんカードスロットから抜いて、セットし直して ください。

無線LANカードのアクセスランプが黄色に点灯していますか?
 アクセスランプが消えている場合は、無線 LAN カードをいったんカード
 スロットから抜いて、セットし直してください。

### 無線LANの設定は正しいですか

タスクマネージャの[無線LAN]をクリックし、無線LANの状態を確認して ください。

無線LANが正しく設定されていなかった場合は、EasyConfigurationで設定し 直してください。

#### アクセスポイントを使った接続の場合

プロジェクターのIPアドレス、サブネットマスク、ゲートウェイアドレスが正しく設定されていますか?
 接続するネットワークで DHCP を使用しない場合は、上記の各設定を合わせてください。また、接続するネットワークで DHCP が利用できる場合には、タスクマネージャの[無線 LAN]をクリックして、正常に IP アドレスを取得できているかどうか確認してください。

- アクセスポイントで定義されたESSIDおよびWEPキーをプロジェクター に設定していますか?
   アクセスポイントで定義された ESSID と WEP キーをプロジェクターに 設定してください。
- アクセスポイント側でMACアドレス制限、ポート制限などの接続拒否機能を正しく設定していますか?
   アクセスポイント側でプロジェクターを接続許可に設定してください。

#### アドホックモードの場合

- コンピュータとプロジェクターのIPアドレス、サブネットマスク、ゲート ウェイアドレスが正しく設定されていますか?
   接続するネットワークで DHCP を使用しない場合は、上記の各設定を合 わせてください。また、接続するネットワークで DHCP が利用できる場 合には、タスクマネージャの[無線 LAN]をクリックして、正常に IP ア ドレスを取得できているかどうか確認してください。
- コンピュータとプロジェクターで同じESSIDを設定していますか?
   コンピュータとプロジェクターで同じESSIDを設定してください。
- コンピュータとプロジェクターで同じWEPキーを設定していますか?
   コンピュータとプロジェクターで同じWEPキーを設定してください。

## EMP NS Connection でプロジェクターが見つからなかったら

コンピュータでEMP NS Connectionを起動して、プロジェクターに接続しよ うとしたとき、プロジェクターが表示されない場合は、以下の内容をご確 認ください。

## ネットワークの設定は正しいですか

プロジェクターおよびコンピュータの、ネットワーク(LANまたは無線LAN) が正しく設定されているかどうか確認してください。

ネットワークの設定は正しいのに、プロジェクターが自動検出されない場合

- コンピュータとプロジェクターのサブネットが異なっていませんか?
   EMP NS Connection の[IP 指定接続を使用する]を選択し、IP 指定接続 モードで接続してください。
- プロジェクターでNetworkScreenを使用する設定になっていますか?
   EasyConfigurationの[アプリケーション] [NetworkScreen]で、
   NetworkScreenが[使用する]に設定されているか確認してください。

#### 無線LANの設定は正しいのに、無線LANで接続できない場合

 EMP NS ConnectionのLAN選択画面で「無線LAN」を選択しましたか? お使いのコンピュータで有線 LAN も使える場合、EMP NS Connection で 「有線 LAN」を選択していると、無線 LAN は使用できません。

EMP NS Connection の[拡張機能] [LAN 切替]で無線 LAN を選択して ください。

### NetworkScreenの制限事項

- 古いタイプの無線LANカードの場合、アドホックモードで接続するとき、 「チャンネル指定アドホック」しか使えないものもあります。逆に最近は、 「ESSID指定アドホック」しか使えない無線LANカードが増えています。無 線LANの通信設定ユーティリティに両方の設定がある場合は、通常は ESSID指定アドホックをお使いください。
- ESSID指定アドホック設定の場合、同じESSIDに設定されているアクセス ポイントが近くで動作しているとアドホック接続ができなくなります。ア クセスポイントの電源を切るか、アクセスポイントとは異なるESSIDを設 定してください。
- コンピュータによっては、メディアプレイヤによる動画再生画面が表示されなかったり、スクリーンセーバのプレビューが正常に表示されないことがあります。

- アクセスポイントを使った接続でNetworkScreenを使用する場合は、簡単 接続モード(アドホックモード)に比べて表示速度が低下します。
- WEP 暗号化有効の場合や、複数台接続を行ったときは、表示速度が低下 します。
- 無線LANの通信速度が低速(1~2Mbps)の場合は、接続が切断しやすくなります(無線LANは、電波状態が悪いとき、低速で接続してしまうことがあります)。
- アクセスポイントを使った接続でDHCP
  → 有効に設定しているときに、接 続可能なDHCPサーバが見つからないと、ネットワークスクリーン接続待 機画面に切り替わるのに時間がかかります。
- NetworkScreenで接続する際は、事前にPowerPointを終了し、 NetworkScreen接続後に再度起動してください。PowerPointを起動したま ま接続すると、スライドショーが動作しなくなることがあります。
- パーソナルファイヤーウォールが設定されている場合は、NetworkScreen が使用できないことがあります。
- Windows2000/XPへEMP NS Connectionをインストールしている途中で、 「EPSON GDI Monitor Driver」のインストール確認画面が表示されます。 必ず[はい](WindowsXPの場合[続行する])を選択してください。[はい] (または[続行する])を選択しないとNetworkScreenが正常に動作しません。「EPSON GDI Monitor Driver」のインストール中に、画面が一瞬消え ることがありますが問題ありません。そのままインストールを続けてくだ さい。

# 付録

ネットワーク構成例では、環境設定とともに使い方のヒントを示して います。また、EasyMP.netへソフトウェアをインストールして使う方 法について説明します。

#### ネットワーク接続構成例

| • | 2 | 1 | n | ۱ |
|---|---|---|---|---|
| ¢ | 3 | 1 | u | , |

| 構内ネットワーク環境がある場合                    | . 80<br>. 87 |    |
|------------------------------------|--------------|----|
| ソフトウェアの追加インストール                    |              | 89 |
| インストール方法インストール方法インストールしたプログラムを起動する | . 89<br>. 91 |    |
| 異常通知のメールが送られてきたら                   |              | 92 |
|                                    |              | 93 |

## ネットワーク接続構成例

### 構内ネットワーク環境がある場合

接続例(1):ネットワークケーブルでネットワークに接続

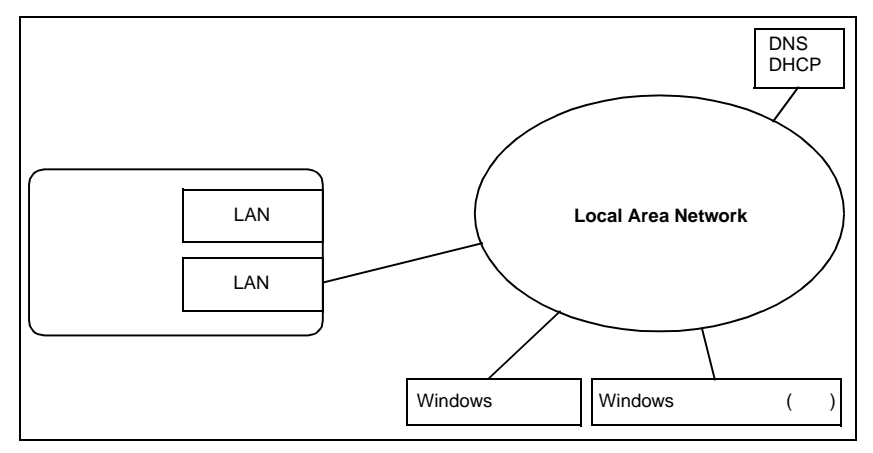

ネットワークケーブルのみ使った接続構成図

#### 環境要件

- 学校やオフィスにネットワークケーブルを使ったネットワーク環境があり、プロジェクターを使用する教室や会議室からも、ネットワークケーブルを使ってネットワークに接続できる。
- プロジェクターを使用する教室や会議室に、現在無線LANのアクセスポイントがなく、今後も無線LANの利用は難しい。

#### こんな使い方ができます

- ネットワーク上のコンピュータにあるファイルを EasyFile で選択して投 写します。 プロジェクターを使用する教室や会議室に、コンピュータを持ち込む必要 がありません。
- LAN 上のコンピュータから、プロジェクターの状態監視や管理を行います。プロジェクターが複数ある場合も、LAN上のコンピュータから一元管理できます。プロジェクターが置かれている教室や会議室まで行く必要がありません。

#### 留意点

プロジェクターを天井などに固定設置する場合は、ネットワークケーブルの配置について、あらかじめ考慮する必要があります。

ネットワークケーブル接続の設定

操作

- プロジェクターのネットワークコネクタにネットワークケーブルを差し
   込み、ネットワークに接続します。
- 2 EasyMP.netでネットワークの設定を行います。 ●『EasyMP.net セットアップガイド』の「ネットワーク接続の設定(ネット ワークケーブルを使った接続のとき)」

#### 接続例(2):無線LANアクセスポイント経由でネットワークに接続

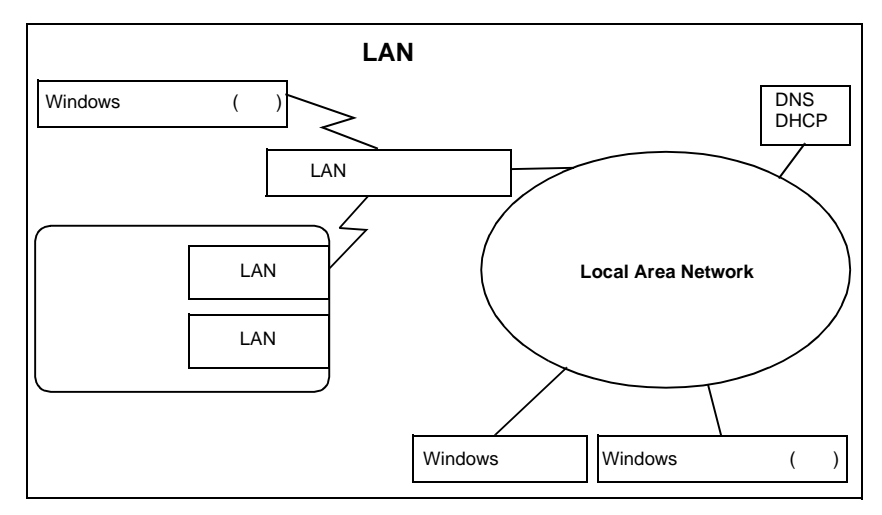

無線LANアクセスポイントを使った接続構成図

#### 環境要件

- 学校やオフィスに無線LANを使える環境があり、プロジェクターを使用する教室や会議室からも、無線LANアクセスポイント経由でLANに接続できる。
- プロジェクターが天井などに固定設置されているため、ネットワークケー ブルの接続が難しい。
- プロジェクターを使用する教室や会議室に、現在ネットワークケーブル接続の接続ポイントがなく、今後もネットワークケーブルの利用は難しい。

#### 対応する無線LANカード

プロジェクターが対応する無線LANカードについては、『EasyMP.netセット アップガイド』の「使用できるPCカード」の「使用できる無線LANカード」を 参照してください。

#### こんな使い方ができます

- プロジェクターを使用する教室や会議室に、発表者が各自ノートパソコン (無線LANが使えるもの)を持ち込み、無線LAN接続で発表します。
   発表者は使い慣れた自分のノートパソコンなので操作しやすく、安心して
   発表できます。また複数の発表者が順番に発表する場合でも、コンピュー タを接続し直す必要がありません。
- ネットワーク上のコンピュータから、プロジェクターの状態監視や管理を行います。
   プロジェクターが複数ある場合も、ネットワーク上のコンピュータから一 元管理できます。
   プロジェクターが置かれている教室や会議室まで行く必要がありません。

#### 留意点

 別途RADIUSサーバなどを設置することによって、セキュリティ対策も可 能です。

#### 無線LAN接続の設定

#### 操作

- 1 プロジェクターのPCカードスロットに、無線LANカードを差し込みます。
- 2 EasyMP.netで無線LANの設定を行います。

●『EasyMPnet セットアップガイド』の「ネットワーク接続の設定 無線LAN を使った接続のとき)」

### 接続例(3):無線LANアクセスポイント経由の接続と、 ネットワークケーブル接続の組み合わせ

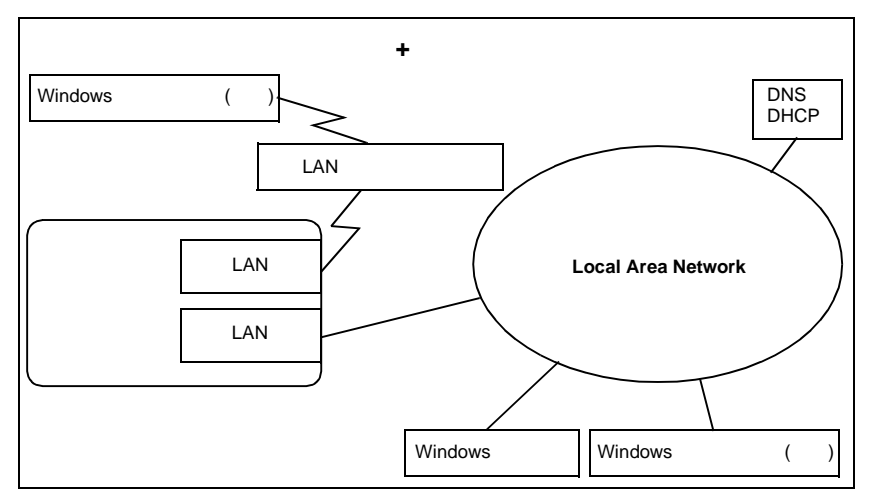

ネットワークケーブルと無線LANアクセスポイントを使った接続構成図

#### 環境要件

- プロジェクターを使用する教室や会議室に、「独立した」無線LANのアク セスポイントがある、または設置可能だが、校内/オフィス内のLANには 接続できない。
- 学校やオフィスにネットワークケーブル接続によるネットワーク環境があり、ネットワークケーブルを使えば、プロジェクターを使用する教室や会議室からもネットワークに接続できる。

対応する無線LANカード

プロジェクターが対応する無線LANカードについては、『EasyMP.netセット アップガイド』の「使用できるPCカード」の「使用できる無線LANカード」を 参照してください。

#### こんな使い方ができます

 プロジェクターを使用する教室や会議室に、発表者が各自ノートパソコン (無線LANが使えるもの)を持ち込み、無線LAN接続で発表します。
 発表者は使い慣れた自分のノートパソコンなので操作しやすく、安心して 発表できます。また複数の発表者が順番に発表する場合でも、コンピュー タを接続し直す必要がありません。

- LAN 上のコンピュータにあるファイルも使用できます。サイズの大きな ファイルなどを、わざわざノートパソコンにコピーする必要がありません。
- ネットワーク上のコンピュータにあるファイルだけを投写して発表する 場合は、プロジェクターを使用する教室や会議室に、ノートパソコンを持 ち込む必要がありません。
- LAN 上のコンピュータから、プロジェクターの状態監視や管理を行います。
- プロジェクターが複数ある場合も、LAN上のコンピュータから一元管理できます。

プロジェクターが置かれている教室や会議室まで行く必要がありません。

#### LANの設定方法

◇ネットワーク接続の設定

#### 操作

- プロジェクターのネットワークコネクタにネットワークケーブルを差し 込み、LANに接続します。
- 2 EasyMP.netでネットワークの設定を行います。 ●『EasyMP.net セットアップガイド』の「ネットワーク接続の設定(ネット ワークケーブルを使った接続のとき)」

◇無線LAN接続の設定

#### 操作

- 1 プロジェクターのPCカードスロットに、無線LANカードを差し込みます。
- 2 EasyMP.netで無線LANの設定を行います。
  - ●『EasyMP.net セットアップガイド』の「ネットワーク接続の設定」無線LAN を使った接続のとき)」

### 接続例(4):無線LANのアドホックモードを使った接続と、 有線LAN接続の組み合わせ

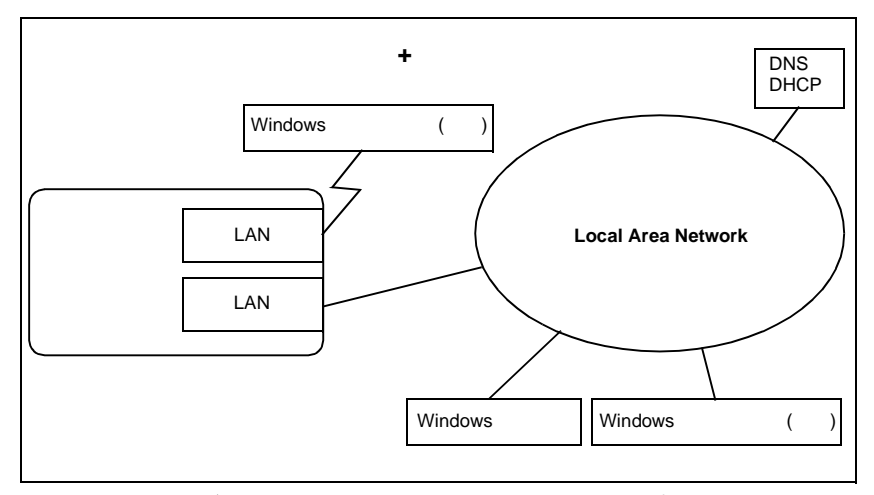

ネットワークケーブルと無線LANアドホックモード(アクセスポイントを使わない接 続)による接続構成図

#### 環境要件

- プロジェクターを使用する教室や会議室に、現在無線LANのアクセスポイントがなく、今後も無線LANの利用は難しい。
- 学校やオフィスにネットワークケーブルを使ったネットワーク環境があり、ネットワークケーブルを使えばプロジェクターを使用する教室や会議室からもLANに接続できる。

#### 対応する無線LANカード

プロジェクターが対応する無線LANカードについては、『EasyMP.netセット アップガイド』の「使用できるPCカード」の「使用できる無線LANカード」を 参照してください。

#### こんな使い方ができます

 プロジェクターを使用する教室や会議室に、発表者が各自ノートパソコン (無線LANが使えるもの)を持ち込み、無線LAN接続で発表します。
 発表者は使い慣れた自分のノートパソコンなので操作しやすく、安心して
 発表できます。また複数の発表者が順番に発表する場合でも、コンピュータを接続し直す必要がありません。

- LAN 上のコンピュータにあるファイルも使用できます。サイズの大きな ファイルなどを、わざわざノートパソコンにコピーする必要がありません。
- ネットワーク上のコンピュータにあるファイルだけを投写して発表する 場合は、プロジェクターを使用する教室や会議室に、ノートパソコンを持 ち込む必要がありません。
- LAN 上のコンピュータから、プロジェクターの状態監視や管理を行います。

プロジェクターが複数ある場合も、LAN上のコンピュータから一元管理で きます。

プロジェクターが置かれている教室や会議室まで行く必要がありません。

#### 留意点

 アドホックモードでの接続の場合、ネットワークケーブル接続・無線接続 ともに、双方向のルーティング通信は行えません。

#### LANの 設定 方法

◇ネットワークケーブル接続の設定

操作

- プロジェクターのネットワークコネクタにネットワークケーブルを差し 込み、LANに接続します。
- 2 EasyMP.netでネットワークの設定を行います。 ●『EasyMP.net セットアップガイド』の「ネットワーク接続の設定(ネット ワークケーブルを使った接続のとき)」

◇無線LAN接続の設定

#### 操作

- 1 プロジェクターのPCカードスロットに、無線LANカードを差し込みます。
- 2 EasyMP.netで無線LANの設定を行います。
  - ●『EasyMP.net セットアップガイド』の「ネットワーク接続の設定(無線 LANを使った接続のとき)」

無線LANの設定で、「アドホックモード」を必ず[有効]に設定してください。

## 構内ネットワーク環境がない場合

接続例(5):無線LANのアドホックモードのみを使った接続

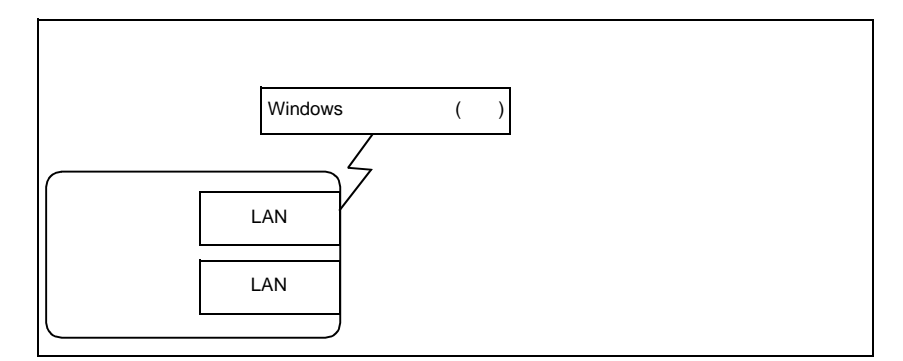

無線LANのアドホックモード(アクセスポイントを使わない接続)のみを使った接 続構成図

#### 環境要件

- 構内にネットワーク環境がないか、あっても何らかの事情でプロジェク ターを使用する教室や会議室から構内ネットワークに接続できない。
- プロジェクターが天井などに固定設置されているため、ネットワークケー ブルの接続が難しい。
- プロジェクターを使用する教室や会議室に、現在無線LANのアクセスポイントがなく、今後も無線LANの利用は難しい。

#### 対応する無線LANカード

プロジェクターが対応する無線LANカードについては、『EasyMP.netセット アップガイド』の「使用できるPCカード」の「使用できる無線LANカード」を 参照してください。

#### こんな使い方ができます

 プロジェクターを使用する教室や会議室に、発表者が各自ノートパソコン (無線LANが使えるもの)を持ち込み、無線LAN接続で発表します。
 発表者は使い慣れた自分のノートパソコンなので操作しやすく、安心して
 発表できます。また複数の発表者が順番に発表する場合でも、コンピュータを接続し直す必要がありません。

#### 留意点

この接続形態の場合、プロジェクターを使用する部屋の外のLANには接続していないため、部屋の中で無線LAN接続しているコンピュータ内のファイルのみが使用できます。

#### 無線LANの設定方法

操作

- 1 プロジェクターのPCカードスロットに、無線LANカードを差し込みます。
- **2** EasyMP.netで無線LANの設定を行います。
  - ●『EasyMP.net セットアップガイド』の「ネットワーク接続の設定 無線LAN を使った接続のとき )」

無線LANの設定で、「アドホックモード」を必ず[有効]に設定してください。

## ソフトウェアの追加インストール

Microsoft PowerPointなど、Windows XP対応の一部のアプリケーションソフ トをインストールしてタスクマネージャから起動して使うことができま す。

あらかじめインストールされている解除用プログラム(Software Extension) を使うと、次のアプリケーションソフトをインストールできるようになり ます。

- Application Installer
- Adobe Acrobat Reader
- Microsoft Office XP
- RealOne Player

上記以外のアプリケーションソフトがインストールできるのかや制限など の詳細情報の確認や、インストールに必要な解除プログラムのダウンロー ドは、エプソンのホームページ「I Love EPSON」から行えます。URLは裏表 紙をご覧ください。

- アプリケーションソフトをインストールしてお使いになる際は、使用
   許諾契約の内容に沿った使い方をしてください。
   使用許諾契約の内容に反する使い方をした場合、アプリケーションソフトの販売・開発元からアプリケーションソフトの使用を止められる などのトラブルが生じることがあります。
   このようなトラブルにつきましては、責任を負いかねますのでご了承 ください。
  - Software Extension には、プロジェクターにインストールするアプリケーションのライセンスは含まれておりません。プロジェクターにインストールするアプリケーションについては、お客様ご自身でライセンスを取得していただく必要があります。

## <u>インストール方法</u>

ここでは、Microsoft PowerPointをインストールする手順を例にして説明します。

操作

1 タスクマネージャの[外部アプリケーションランチャ]をクリックします。

🤈 [Software Extension]をクリックします。

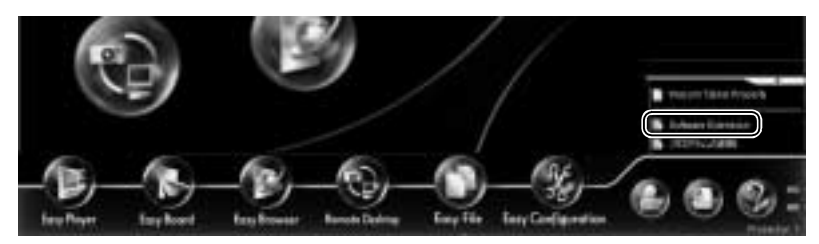

Software Extensionが起動します。 以降は、画面の指示に従って進めてください。

- 3 ネットワーク上のWindowsが動作するコンピュータのCDドライブを共 有設定にし、PowerPointのインストールCDをセットします。
- 4 接続したコンピュータのCDドライブを参照して、setup.exeをダブルク リックします。 インストールが開始されます。メッセージにしたがってインストールしま す。
- 5 インストールが終了したら、プロジェクターを再起動します。

Application Installer が必要になる場合があります。

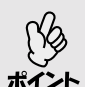

Adobe Acrobat Reader をインストールする場合は、手順2でインストールするアプリケーションを選択するときに、[Application Installer]と[Adobe Acrobat Reader]の両方にチェックを付けます。 このように、インストールするアプリケーションによっては、

## インストールしたプログラムを起動する

操作

1 タスクマネージャの[外部アプリケーションランチャ]をクリックします。

インストールされたソフトウェアのアイコンが表示されます。

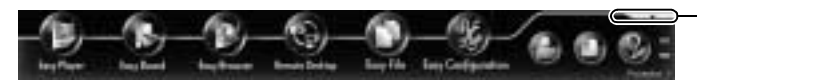

2 起動したいソフトウェアのアイコンをクリックします。 選択したプログラムが起動します。ファイルを開いてプレゼンテーション を行います。

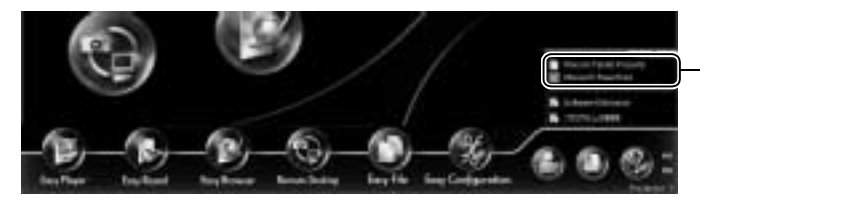

## 異常通知のメールが送られてきたら

メール通知先に設定したメールアドレスに、件名が「EPSON Projector」と記載されたメールが送信されてきたら、それがプロジェクターの異常を通知するメールです。

メールの本文には以下のことが記載されています。

1行目:異常が生じたプロジェクターのプロジェクター名

2 行目:異常が生じたプロジェクターに設定されている IP アドレス<sup>▶</sup> 3 行目以降:異常の内容

異常の内容は、1行に1つずつ記載されています。メッセージの意味は、以下の通りです。

| メッセージ                             | 原因                  | 対処方法                                                                  |
|-----------------------------------|---------------------|-----------------------------------------------------------------------|
| Internal error                    | 内部異常                | 『取扱説明書』の「インジケータ                                                       |
| Fan related error                 | ファン異常               | の見方」を参照して対処してく<br>ださい。                                                |
| Sensor error                      | センサ異常               |                                                                       |
| Lamp cover is open.               | ランプカバー開状態           |                                                                       |
| Lamp timer failure                | ランプ点灯失敗             |                                                                       |
| Lamp out                          | ランプ切れ               |                                                                       |
| Internal temperature<br>error     | 内部高温異常<br>(オーバーヒート) |                                                                       |
| High-speed cooling<br>in progress | 高速冷却中               |                                                                       |
| Lamp replacement notification     | ランプ交換勧告             |                                                                       |
| No-signal                         | ノーシグナル              | プロジェクターに映像信号が入<br>力されていません。接続状態や、<br>接続している機器の電源が入っ<br>ているかを確認してください。 |

メッセージの最初に(+)や(-)が付きます。

(+):本プロジェクターに異常が発生した場合

(-):本プロジェクターの異常が対処された場合

## 索引

## アルファベット

| 19 |
|----|
| 12 |
| 24 |
| 10 |
| 15 |
| 15 |
| 16 |
| 24 |
| 56 |
| 62 |
| 36 |
| 20 |
| 20 |
|    |

## ア

| アプリケーション       |  |
|----------------|--|
| EasyBoard      |  |
| EasyBrowser    |  |
| EasyPlayer     |  |
| Network Screen |  |
| アプリケーション設定     |  |
| 移動 (ファイルの)     |  |

## 力

| 外部アプリケーションランチャ | 91 |
|----------------|----|
| 画像の再生          | 8  |
| コピー(ファイルの)     | 10 |
| コメント           |    |
| 投写画像に付け加える     | 9  |
| 表示したホームページに付ける | 14 |
| コンピュータの映像      |    |
| プロジェクターで投写     |    |

## サ

| サウンドの再生   | 7  |
|-----------|----|
| 削除(ファイルの) |    |
| システム管理    |    |
| アクセス管理    | 25 |
| キーボード     |    |
| 日時        |    |
| メンテナンス    |    |
| ユーザー管理    |    |
| システム設定    |    |
| 実行(ファイルの) |    |
|           |    |

| スライドショー         | 5  |
|-----------------|----|
| 全画面表示           |    |
| 音声の再生           | 7  |
| 画像の再生           | 8  |
| 動画の再生           | 6  |
| ホームページの表示       | 13 |
| ソフトウェアの追加インストール |    |

## タ

| •         |    |
|-----------|----|
| タイマ設定     |    |
| 動画の再生     | 6  |
| 登録ユーザーの管理 | 24 |
| トラブル解決    | 71 |

## ナ

| ネットワーク      |    |
|-------------|----|
| LAN         | 27 |
| SNMP        | 29 |
| プロジェクター名    | 27 |
| 無線LAN       |    |
| メール通知機能     | 29 |
| ネットワーク接続構成例 | 80 |
| ネットワーク設定    | 27 |

## Л

| ファイル         |    |
|--------------|----|
| コピー、移動、削除、実行 | 10 |
| ファイル形式       |    |
| 動画、サウンド、画像   | 4  |
| プレイリスト       | 5  |
| プレゼンテーション    |    |
| 説明書きをする      | 15 |
| プロジェクター      |    |
| 状況確認         | 62 |
| 制御を集中管理      | 62 |
| 設定をコンピュータで行う | 56 |
| ホームページの表示    | 12 |
| ホワイトボードとして使う | 19 |
|              |    |

| マ           |   |
|-------------|---|
| メール通知機能     |   |
| メールアドレスの設定2 | 9 |

ラ 

#### ご注意

- (1) 本書の内容の一部、または全部を無断で転載することは固くお断りいたします。
- (2) 本書の内容については、、将来予告なしに変更することがあります。
- (3) 本書の内容については万全を期して作成いたしましたが、万一ご不審な点や誤り、お 気付きの点がございましたら、ご連絡くださいますようお願いいたします。
- (4) 運用した結果の影響につきましては、(3) 項にかかわらず責任を負いかねますの でご了承ください。
- (5)本製品がお客様により不適当に使用されたり、本書の内容に従わずに取り扱われたり、またはエプソンおよびエプソン指定の者(裏表紙参照)以外の第三者により、修理、変更されたこと等に起因して生じた損害等につきましては、責任を負いかねますのでご了承ください。
- (6) エプソン純正品、およびエプソン品質認定品以外のオプション品または消耗品を装着してトラブルが発生した場合には、責任を負いかねますのでご了承ください。
- (7) 本書中のイラストと本体の形状は異なる場合があります。

本製品を日本国外へ持ち出す場合の注意

電源ケーブルは販売国の電源仕様に基づき同梱されています。本機を販売国以外 で使用する際には、事前に使用する国の電源電圧や、コンセントの形状を確認 し、その国に合った純正電源ケーブルを現地にてお買い求めください。

#### 電波障害自主規制について

この装置は、情報処理装置等電波障害自主規制協議会(VCCI)の基準に基づくク ラス B 情報技術装置です。この装置は、家庭環境で使用することを目的としてい ますが、この装置がラジオやテレビジョン受信機に近接して使用されると、受信 障害を引き起こすことがあります。取扱説明書に従って正しい取り扱いをしてく ださい。

瞬低(瞬時電圧低下)基準について

本装置は、落雷などによる電源の瞬時電圧低下に対し不都合が生じることがあり ます。電源の瞬時電圧低下対策としては、交流無停電電源装置などを使用される ことをお薦めします。

#### 電源高調波について

この装置は、高調波抑制対策ガイドラインに適合しております。

#### 商標について

Macintosh は、Apple Computer Inc. の登録商標です。

Windows、WindowsNT、Windows Media、PowerPoint は米国 Microsoft Corporation の米国およびその他の国における商標です。

Adobe、Acrobat、および Acrobat Reader は Adobe Systems Incorporated(アドビシス テムズ社)の米国およびその他の国における登録商標です。

「RealPlayer」は RealNetworks, Ink. の商標です。

EasyMP および EasyMP.net はセイコーエプソン株式会社の商標です。

EPSON はセイコーエプソン株式会社の登録商標です。

なお、各社の商標および製品商標に対しては特に注記のない場合でも、これを十 分尊重いたします。

Microsoft Corporation のガイドラインに従って画面写真を使用しています。

© セイコーエプソン株式会社 2003

# **EPSON**

●エプソン販売のホームページ「I Love EPSON」 http://www.i-love-epson.co.jp

各種製品情報・ドライバ類の提供、サポート案内等のさまざまな情報を満載したエプソンのホームページです。

(シーン) エブシンなら購入後も安心。皆様からのお問い合わせの多い内容をFAQとしてホームページに掲載しております。ぜひご活用ください。 FAQ http://www.i-love-epson.co.jp/faq/

●エプソンサービスコールセンター

- 修理に関するお問い合わせ・出張修理・保守契約のお申し込み先

0570-004141(全国ナビダイヤル) 【受付時間】9:00~17:30 月~金曜日(祝日・弊社指定休日を除く)

\*ナビダイヤルはNTTコミュニケーションズ㈱の電話サービスの名称です。

\*携帯電話・PHS端末・CATVからはご利用いただけませんので、(042)582-6888までお電話ください。

- \*新電電各社をご利用の場合、「0570」をナビダイヤルとして正しく認識しない場合があります。ナビダイヤルが使用できるよう、ご契約の新電電会社へご依頼ください。
- ●修理品送付・持ち込み・ドア to ドアサービス依頼先

お買い上げの販売店様へお持ち込みいただくか、下記修理センターまで送付願います。

| 拠点名      | 所 在 地                                            | ドア to ドアサービス<br>受付電話       | TEL          |
|----------|--------------------------------------------------|----------------------------|--------------|
| 札幌修理センター | 〒060-0034 札幌市中央区北4条東1-2-3 札幌フコク生命ビル10F エプソンサービス㈱ | 同右                         | 011-219-2886 |
| 松本修理センター | 〒390-1243 松本市神林1563エプソンサービス(株)                   | 0263-86-9995<br>ドア to ドア専用 | 0263-86-7660 |
| 東京修理センター | 〒191-0012 東京都日野市日野347 エプソンサービス(株)                | 受付電話<br>365日受付可            | 042-584-8070 |
| 福岡修理センター | 〒812-0041 福岡市博多区吉塚8-5-75 初光流通センタービル3F エプソンサービス㈱  | 同右                         | 092-622-8922 |
| 沖縄修理センター | 〒900-0027 那覇市山下町5-21 沖縄通関社ビル2F エプソンサービス(株)       | 同右                         | 098-852-1420 |

\*ドアロ bアサービス1体御星の引き上げからお届けまで、ご指定の場所に何う有償サービスです。お問い合わせ・お申込は、上記修理センターへご連絡ください。 \*予告なく住所・連絡先等が変更される場合がございますので、ご了承ください。【受付時間】月曜日〜金曜日 9:00〜17:30(祝日、弊社指定休日を除く) \*修理(こついて詳しくは、ホームページアドレスTHD/www.epson-service.co.jpでご確認ください。

●プロジェクターインフォメーションセンター 製品に関するご質問・ご相談に電話でお答えします。 0570-004110(ナビダイヤル)※【受付時間】月~金曜日9:00~20:00 土曜日10:00~17:00(祝日・弊社指定休日を除く)

\*ナビダイヤルはNTTコミュニケーションズ㈱の電話サービスの名称です。

\*携帯電話・PHS端末・CATVからはご利用いただけませんので、(0263)54-5800までお電話ください。

\*新電電各社をご利用の場合、「0570」をナビダイヤルとして正しく認識しない場合があります。ナビダイヤルが使用できるよう、ご契約の新電 電会社へご依頼ください。

●FAXインフォメーション EPSON製品の最新情報をFAXにてお知らせします。

- 札幌 (011) 221-7911 東京 (042) 585-8500 名古屋 (052) 202-9532 大阪 (06) 6397-4359 福岡 (092) 452-3305 ●ショールーム \*詳細はホームページでもご確認いただけます。
  - エプソンスクエア新宿 エプソンスクエア新宿 「開館時間」月曜日〜金曜日 9:30〜17:30(祝日,弊社指定休日を除く) エプソンスクエア御堂筋 「青年1-047 大阪市中央区淡路町3-6-3 NMプラザ御堂筋1F [開館時間] 月曜日〜金曜日 9:30〜17:30(祝日,弊社指定休日を除く)

#### MyEPSON

エブソン製品をご愛用の方も、お持ちでない方も、エブソンに興味をお持ちの方への会員制情報提供サービスです。お客様にビッタリの おすすめ最新情報をお届けしたり、ブリンタをもっと楽しくお使いいただくお手伝いをします。製品購入後のユーザー登録もカンタンです。 さあ、今すぐアクセスして会員登録しよう。

インターネットでアクセス! http://myepson.i-love-epson.co.jp/

- ●エプソンディスクサービス 冬種バライバの最新バージンを解説でも取けかします。も中心方法、約ヘケビ 詳しくけと記でAVインフォメージョンの資料でご施設化
- 各種ドライバの最新バージョンを郵送でお届け致します。お申込方法・料金など、詳しくは上記FAXインフォメーションの資料でご確認ください。 ●消耗品のご購入

エプソン販売株式会社 〒160-8324 東京都新宿区西新宿6-24-1 西新宿三井ビル24階 セイコーエプソン株式会社 〒392-8502 長野県諏訪市大和3-3-5

82202002

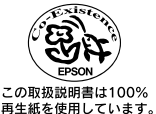

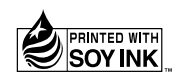

お近くのEPSON商品取扱店及びエプソンOAサプライ株式会社 フリーダイヤル0120-251528 でお買い求めください。